國立臺北護理健康大學

# 智慧校園管理系統 網頁平台操作手冊

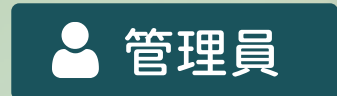

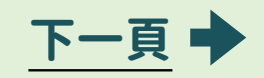

| <br>^_ |     | 尚未登入  |
|--------|-----|-------|
| 録      | * = | 管理員登入 |
|        | 目貝  | 管理員登入 |
|        |     | 密碼變更  |

| 5 | 管理員登入畫面 |
|---|---------|
| Ę | 管理員登入後  |
|   | 密碼變更    |
|   |         |

| MENU | 客服中心 |
|------|------|
| 選單   | 管理中心 |

|      | 1宿舍名單群組管理→1-1名單管理 |
|------|-------------------|
| 答理由心 | 單筆新增              |
| 自注十心 | 名單匯入              |
|      | 修改名單資料            |

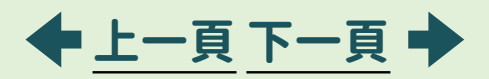

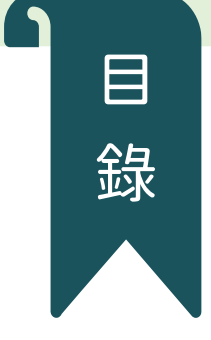

|      | 2 智慧門禁管理 |
|------|----------|
| 管理中心 | 查詢       |
|      | 房間刷卡明細   |
|      | 管理設定     |
|      | 門鎖模式設定   |

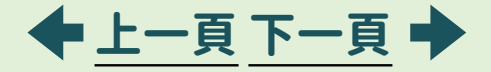

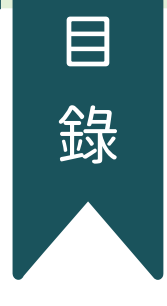

### 3智慧電力管理 3智慧電力管理→3-1查詢 電力使用紀錄 付款紀錄查詢 管理中心 系統使用現況 用電現況 報表匯出>日報表 報表匯出>月報表 報表匯出>年報表

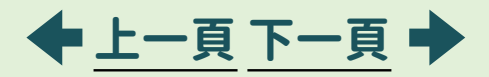

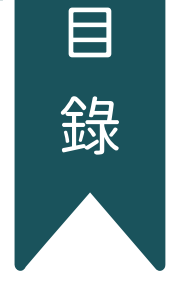

|      | 3 智慧電力管理→3-2 管理設定 |
|------|-------------------|
|      | 費率設定              |
| 答理由心 | 付費上限              |
| 官理中心 | 收費模式設定            |
|      | 退費時段設定            |
|      | 期末退費設定            |

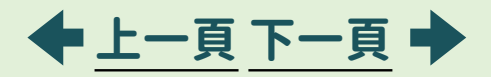

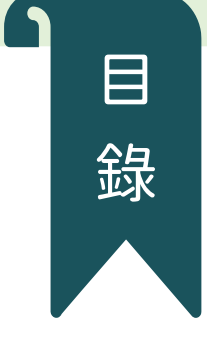

|      | 4智慧公共廚房管理 |  |  |  |
|------|-----------|--|--|--|
|      | 查詢        |  |  |  |
|      | 廚房使用紀錄    |  |  |  |
|      | 廚房使用現況    |  |  |  |
| 管理中心 | 報表匯出      |  |  |  |
|      | 管理設定      |  |  |  |
|      | 模式&費率     |  |  |  |
|      | 5 客服處理現況  |  |  |  |
|      | 連結網頁      |  |  |  |

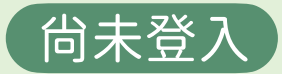

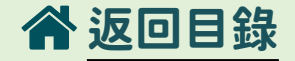

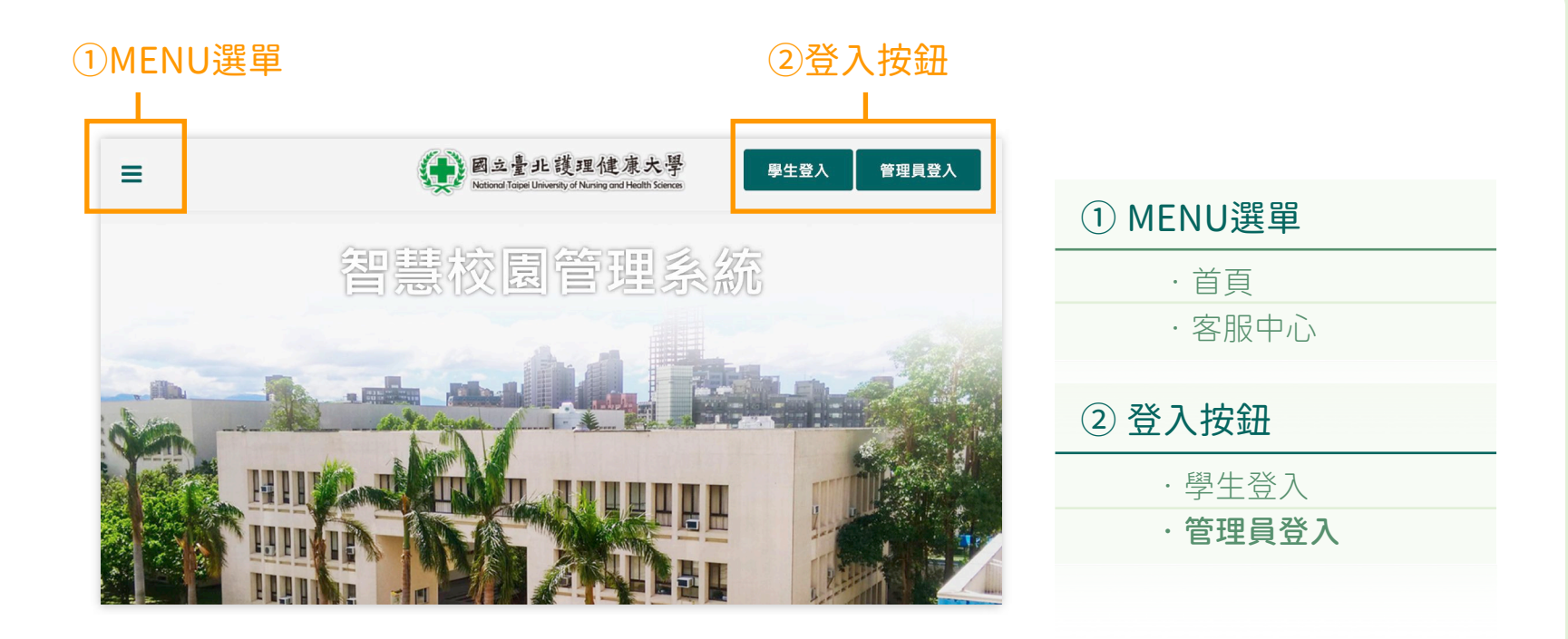

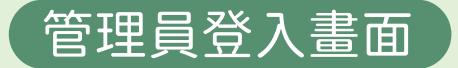

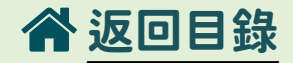

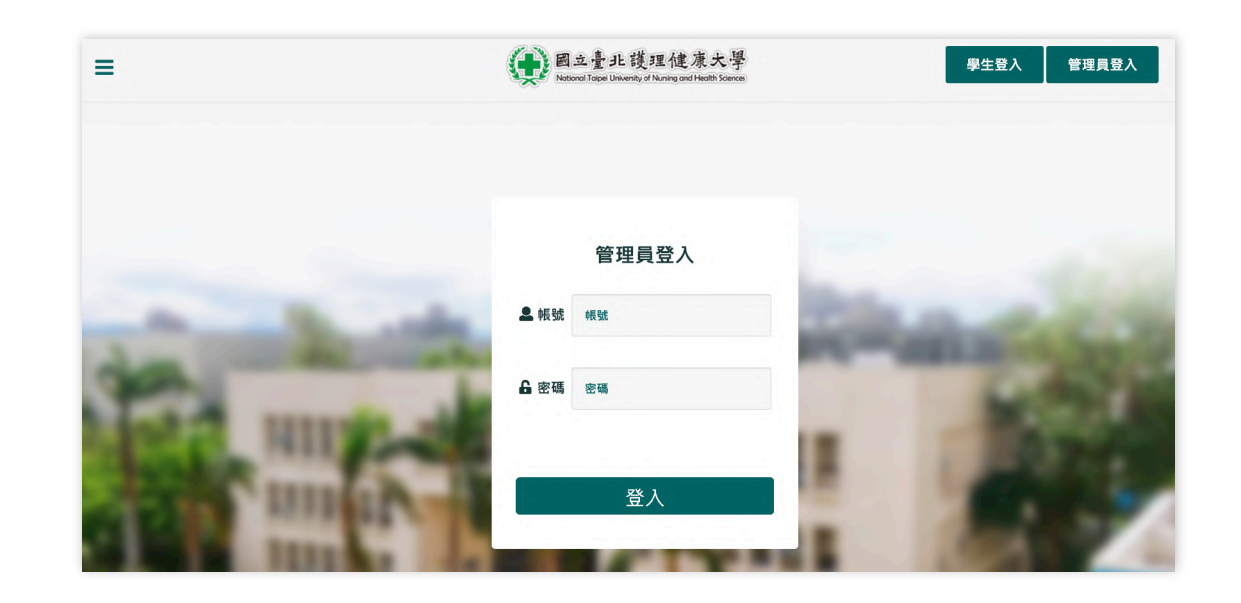

### 輸入管理員帳號、密碼後登入

管理員登入後

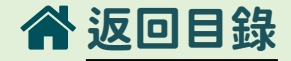

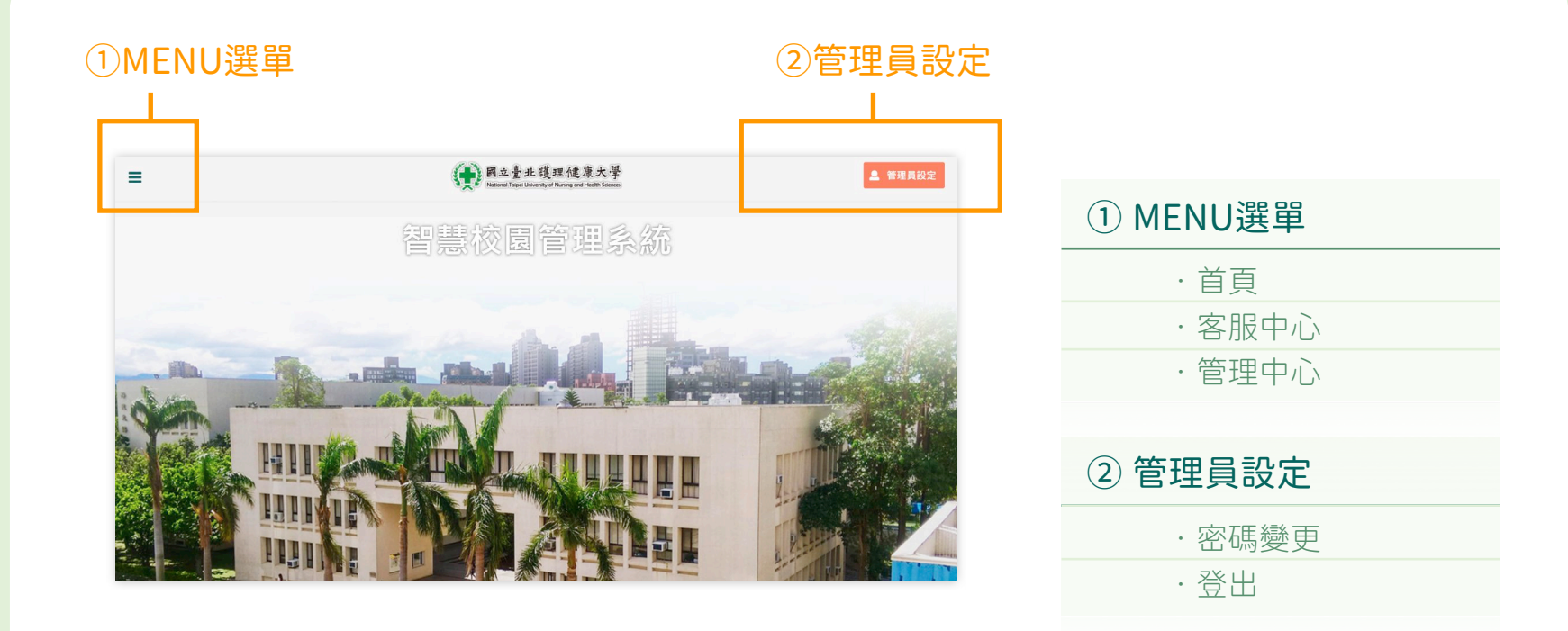

# 管理員登入後→管理員設定→密碼變更

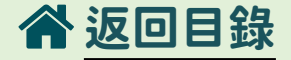

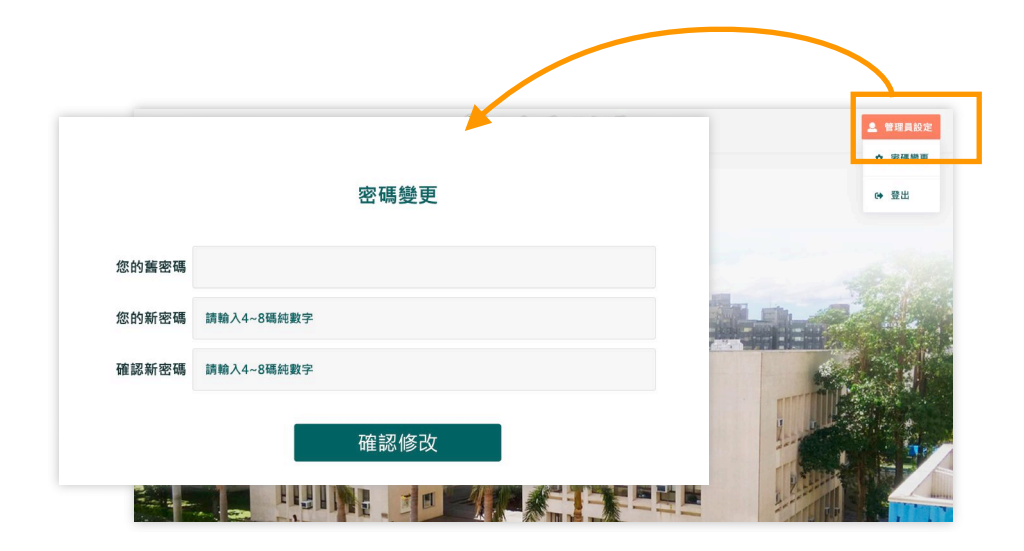

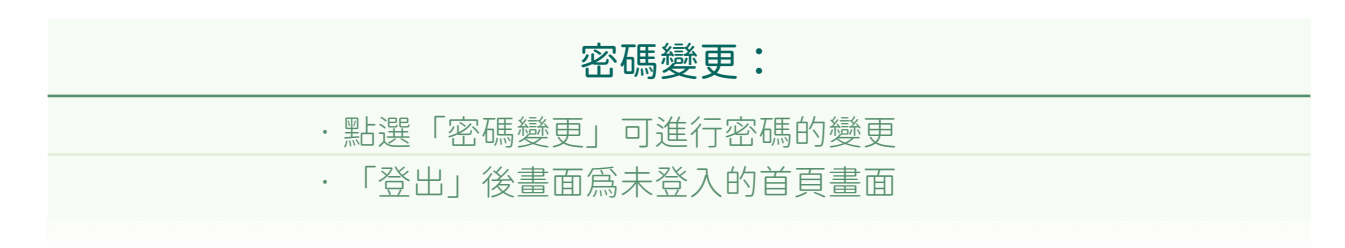

## MENU選單 → 客服中心

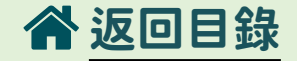

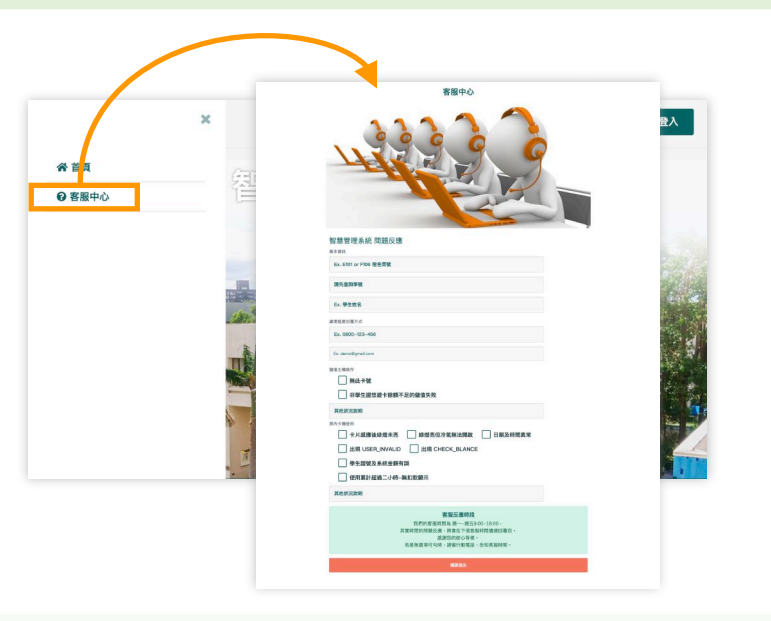

### 客服中心:

### ·「MENU選單」>「客服中心」

·可在此反應與電力系統使用上有關的疑問,系統後台收到後會由專人處理並修復

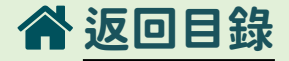

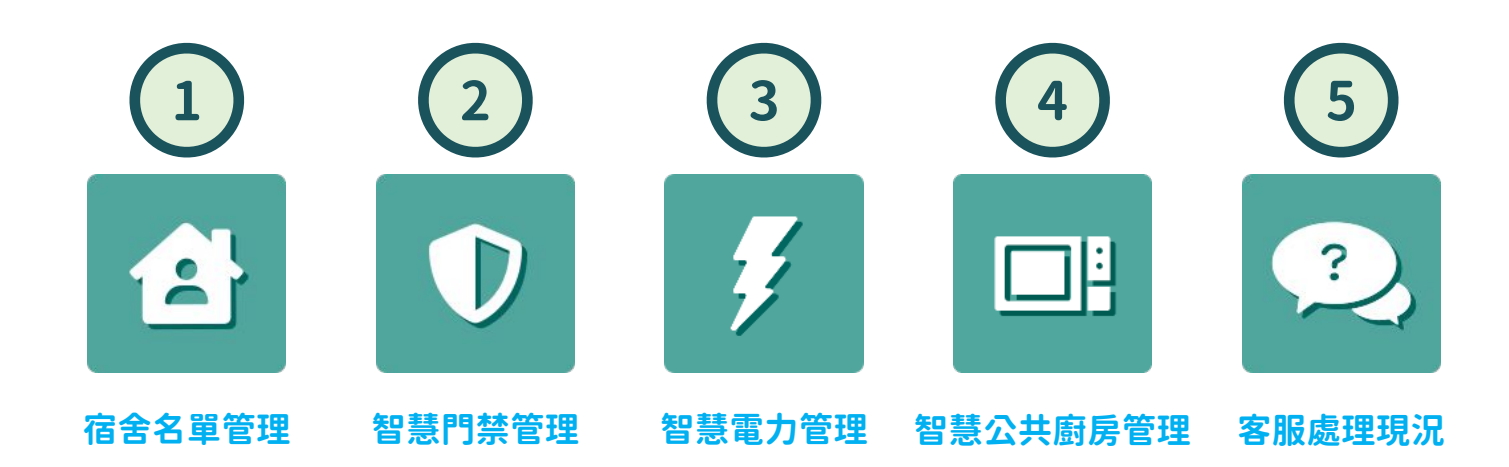

|         | 管理中心      |         |
|---------|-----------|---------|
| ①宿舍名單管理 | ③智慧電力管理   | ⑤客服處理現況 |
| ②智慧門禁管理 | ④智慧公共廚房管理 |         |

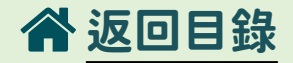

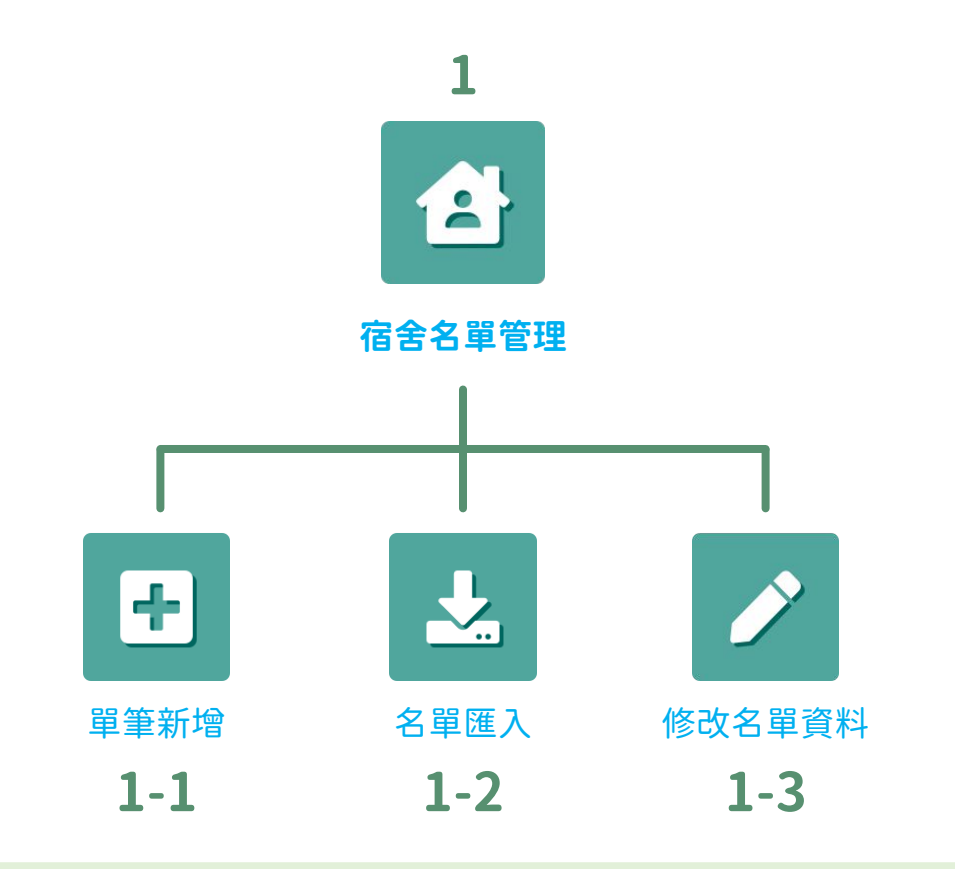

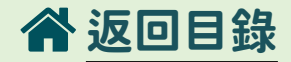

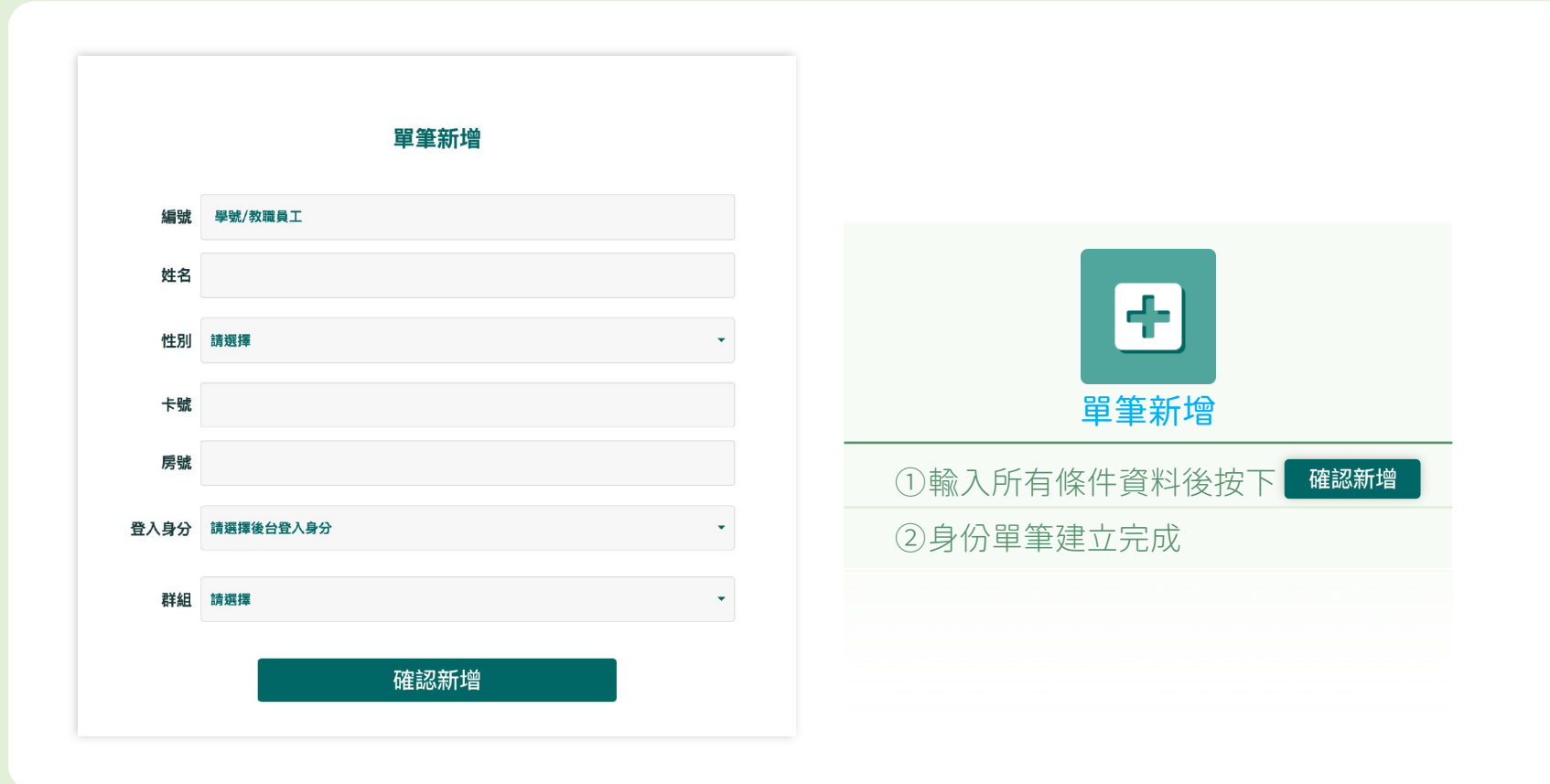

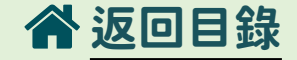

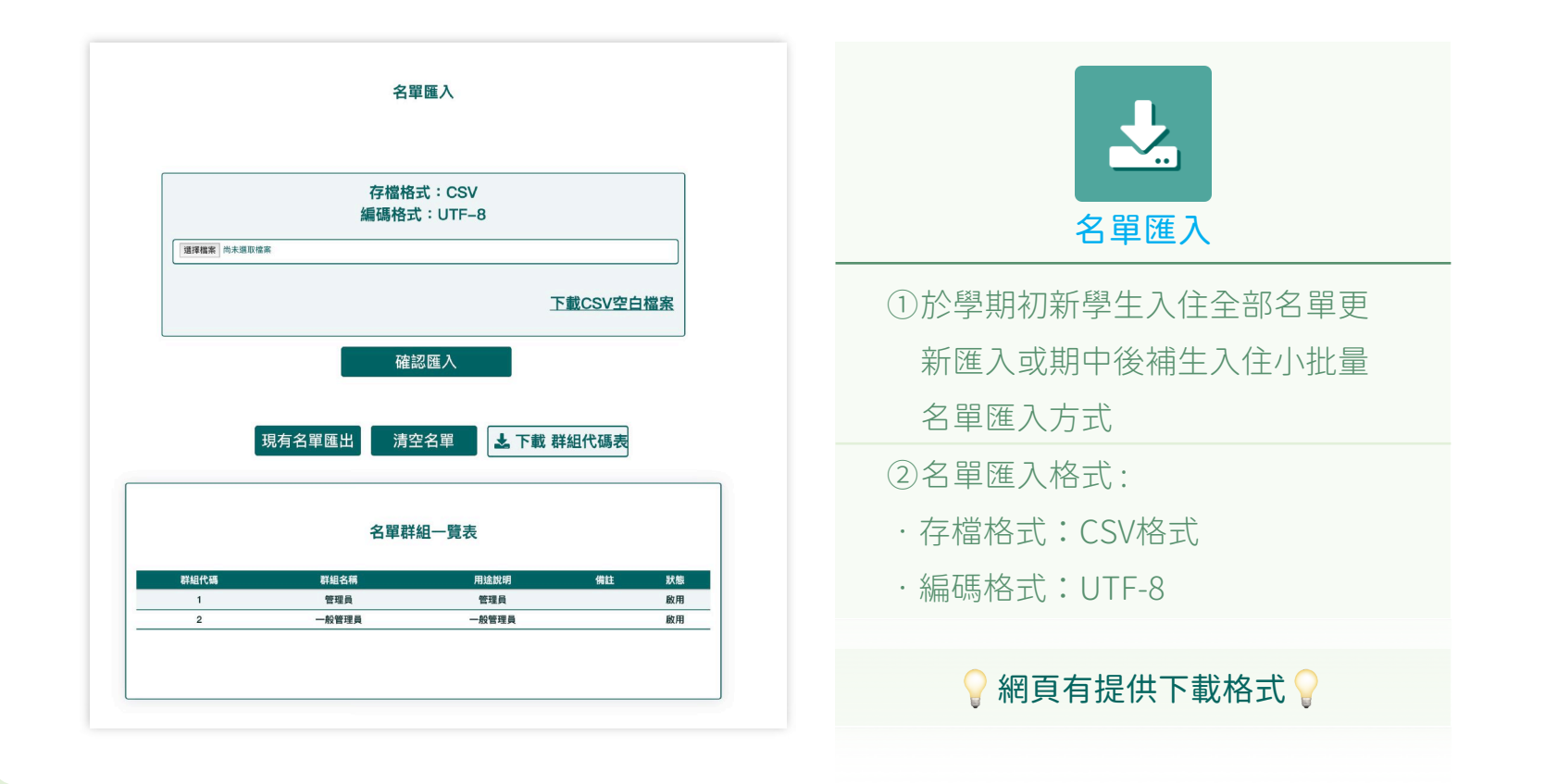

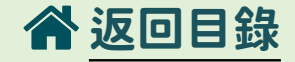

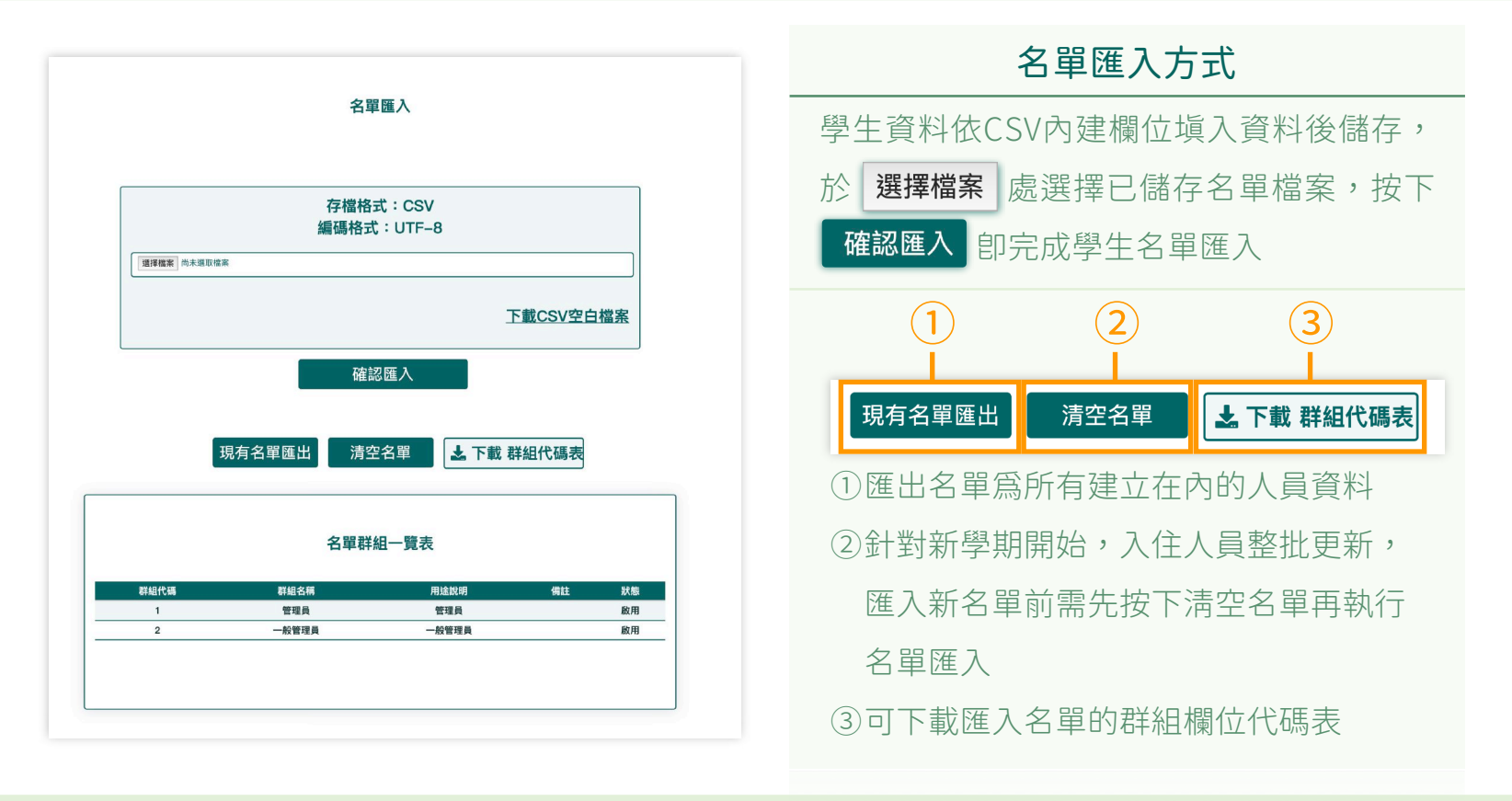

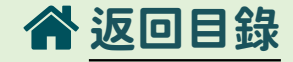

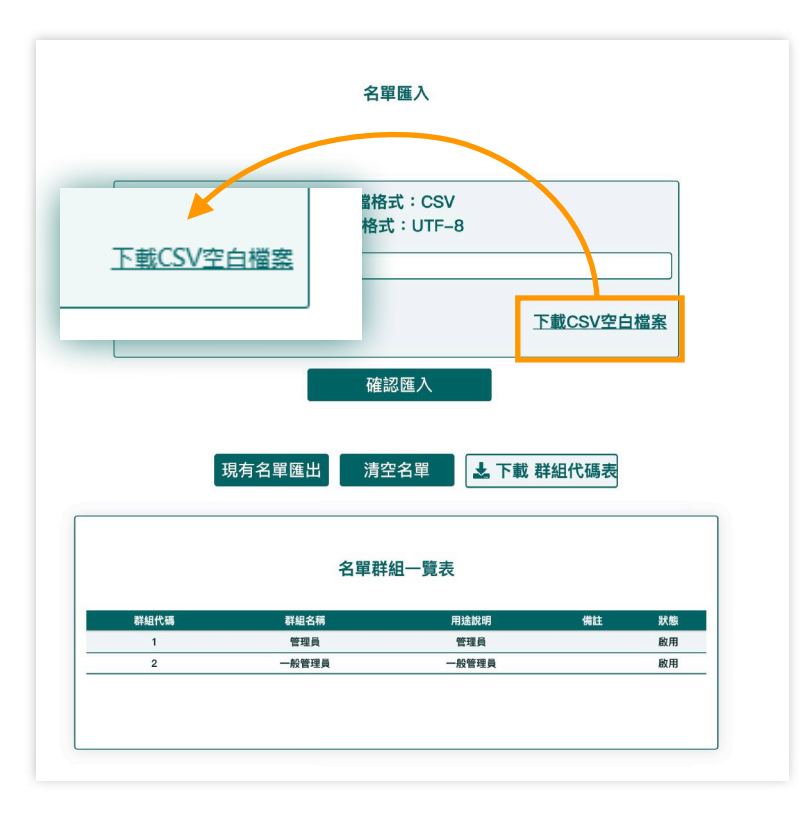

### 名單匯入方式

- ①下載後以記事本開啓
- ②另存新檔
- ③檔名:XXXX.csv
  - 存檔類型:所有檔案
  - 編碼:UTF-8
- ④開啓XXXX.csv

⑤如果開啓後仍是亂碼接著做以下步驟:
⑥開新的Excel點選工具列資料
⑦選擇「取得外部資料」點選匯入文字檔後點選步驟2的檔案會出現以下的視窗
⑧參照下一頁的步驟操作(下一頁接續)

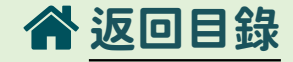

### windows: ⑧接續上一頁的步驟操作,步驟 3-1

|   | 匯入字串精靈 - 步驟 3 之 1                                                                                                    | ?  | ×   |
|---|----------------------------------------------------------------------------------------------------|----|-----|
|   | 資料剖析精靈判定資料類型為分隔符號。                                                                                                    |    |     |
|   | 若一切設定無誤,請選取 [下一步] ,或選取適當的資料類別。                                                                                        |    |     |
|   | 原始資料類型                                                                                                    |    |     |
| 1 | ● 一日1912 的資料的檔案類型:<br>● 分隔符號(D) - 用分欄字元,如逗號或 TAB 鍵,區分每一個欄位。<br>○ 回止見反(W) - 每個欄位固定,欄位間以空格區分。                           |    |     |
| 2 | 起始列號( <u>R</u> ): 1                                                                                                   |    | ~   |
|   |                                                                                                    |    |     |
|   | 預覽檔案 C:\Users\aoviv\Desktop\2121 (2).csv。                                                                             |    | _   |
|   | 1 學號/教職員工編號,姓名,性別,卡號,房號,群組,登入身分<br>2,123456789,小明,男,9876543210,A201,1,學生<br>3,123456789,小美,女,123456789,A201,"2,3",管理員 |    |     |
|   | 3                                                                                                    |    | >   |
|   | 取満 < 上一步(B) 下一步(D) >                                                                                                  | 完成 | (E) |

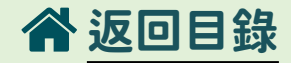

### windows: ⑧步驟 3-2

|   | 匯入字串精靈 - 步驟                                     | 之2                                                                    |                   |      | ? | $\times$ |
|---|-------------------------------------------------|-----------------------------------------------------------------------|-------------------|------|---|----------|
|   | 您可在此畫面中選擇                                       | 入資料中所包含的分隔符號,您可在預                                                     | 覽視窗內看到分欄的         | ]結果。 |   |          |
|   | 八百姓時                                            |                                                                       |                   |      |   |          |
|   | ☑ Tab 鍵( <u>T</u> )                             |                                                                       |                   |      |   |          |
|   | □ 分號( <u>M</u> )                                | □ 連續分隔符號視為單一處理( <u>R</u> )                                            |                   |      |   |          |
|   | ☑逗點( <u>C</u> )                                 | →                                                                     | X                 |      |   |          |
|   | □ 空格( <u>S</u> )                                | 义于###\$195%(Q).                                                       |                   |      |   |          |
|   | □ 其他( <u>O</u> ):                               |                                                                       |                   |      |   |          |
|   |                                                 |                                                                       |                   |      |   |          |
| 1 |                                                 |                                                                       |                   |      |   |          |
|   | 預覽分欄結果(P)<br>學號/教職員工編<br>123456789<br>123456789 | : 姓名 性別 卡號 房號 群組<br>小明 男 9876543210 A201 1<br>小美 女 123456789 A201 2,3 | 登入身分<br>學生<br>管理員 | 2    |   | ^<br>~   |
|   | 預覽分欄結果(P)<br>學號/教職員工編<br>123456789<br>123456789 | : 姓名 性別 卡號 房號 詳組<br>小明 男 9876543210 A201 1<br>小美 女 123456789 A201 2,3 | 登入身分<br>學生<br>管理員 | 2    | > | ~        |

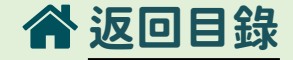

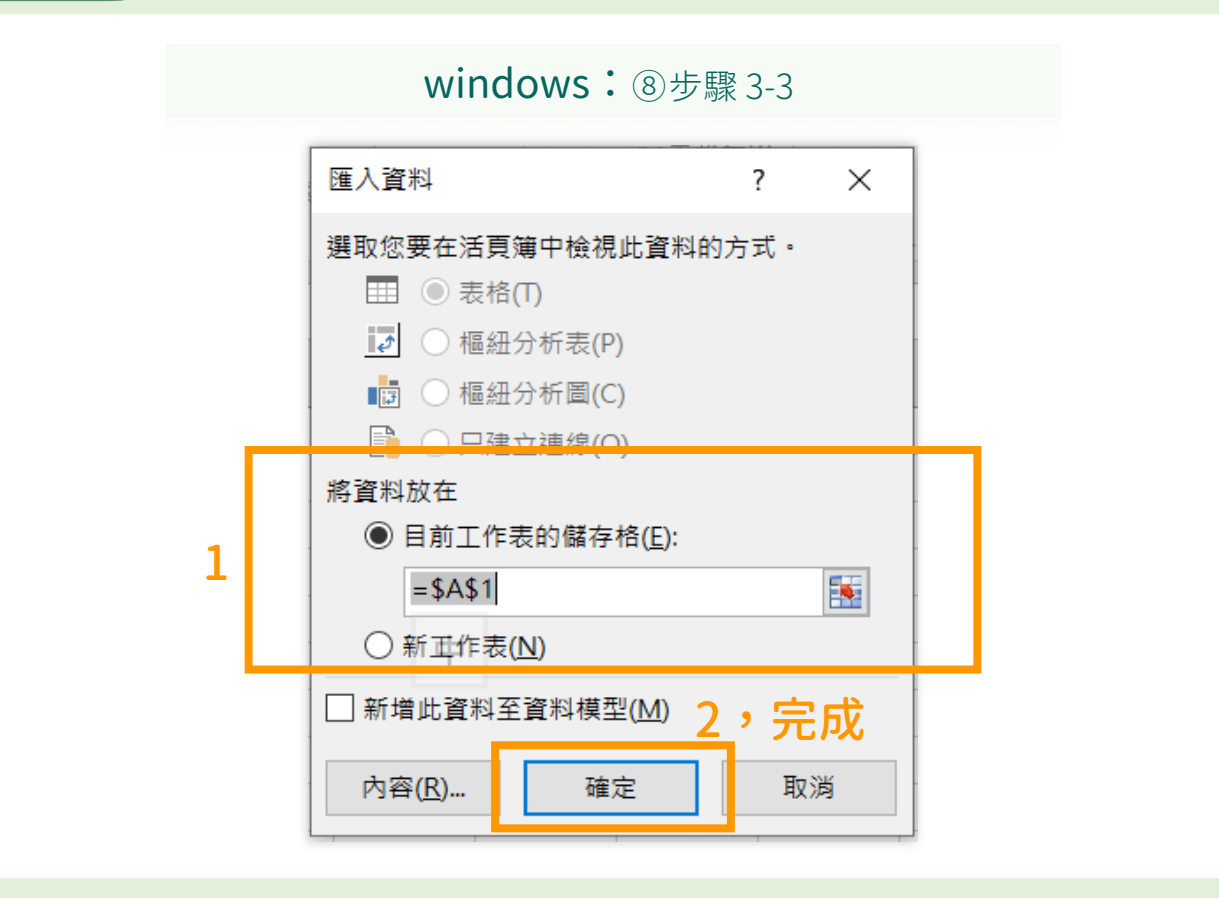

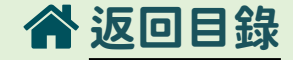

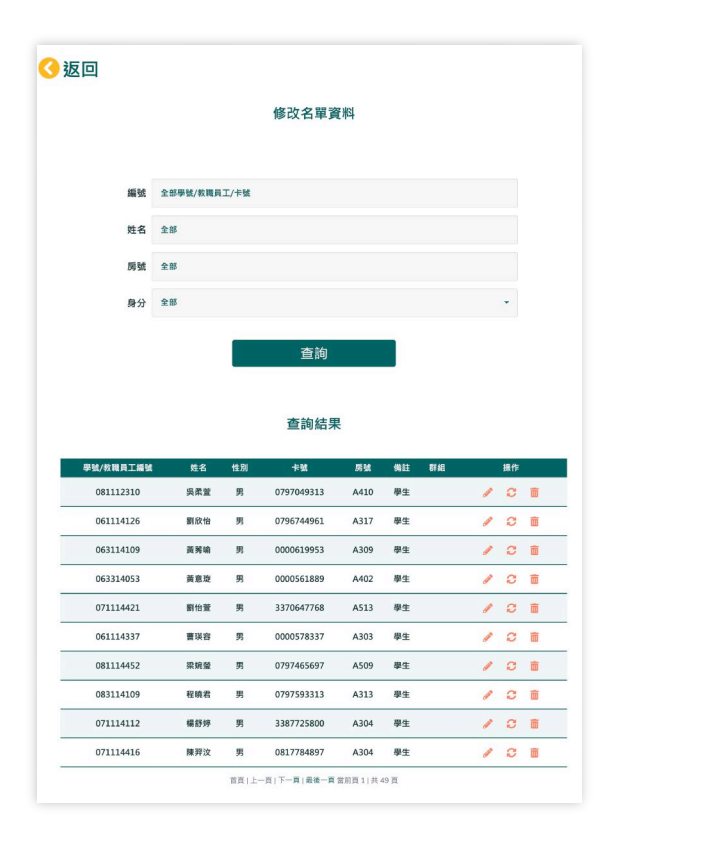

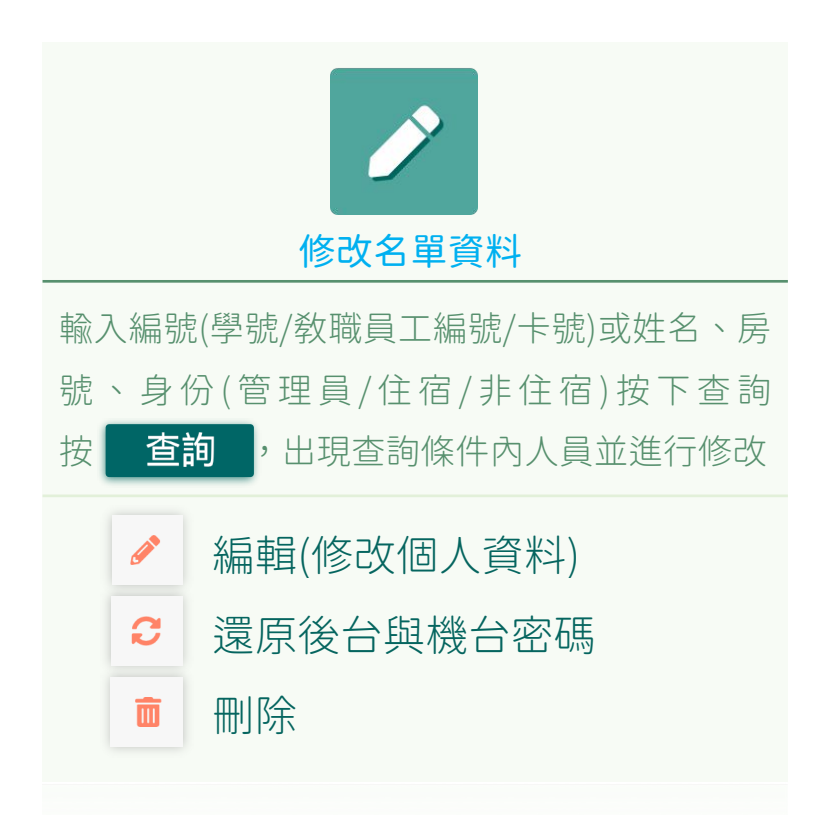

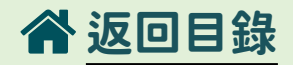

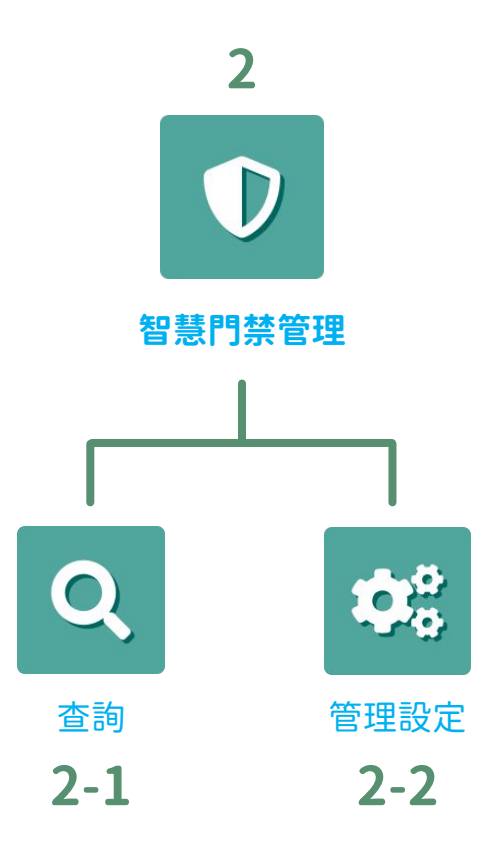

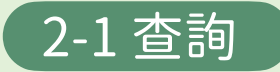

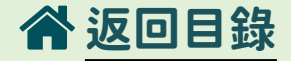

#### 房間刷卡明細

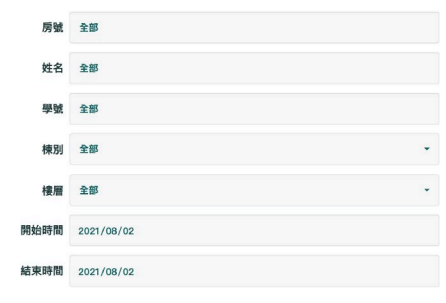

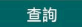

#### 查詢結果

|   |                     |       |       |                     | 匯出 |
|---|---------------------|-------|-------|---------------------|----|
| # | 刷卡時間                | 棟別/樓層 | 房號    | 學號/姓名               | 備註 |
| 1 | 2021/08/02 09:22:54 | B / 1 | B0110 | 559323702 / 管理員檢測卡4 | 進  |
| 2 | 2021/08/02 09:22:25 | B / 1 | B0109 | 559323702 / 管理員檢測卡4 | 進  |
| 3 | 2021/08/02 09:22:01 | B / 1 | B0108 | 559323702 / 管理員檢測卡4 | 進  |
| 4 | 2021/08/02 09:19:25 | B / 1 | B0108 | 559323702 / 管理員檢測卡4 | 進  |

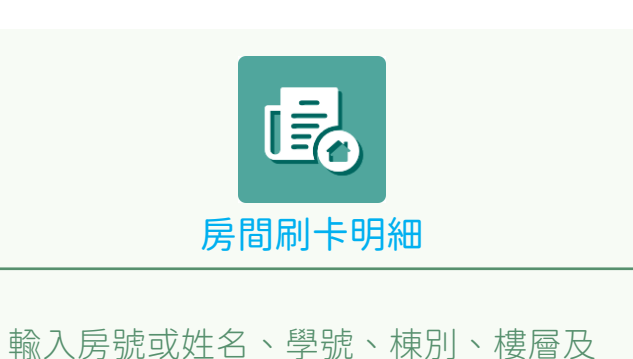

| 開始時間、結束時間按下 查詢  | , | 出 |
|-----------------|---|---|
| 現查詢條件人員房間刷卡明細紀錄 |   |   |

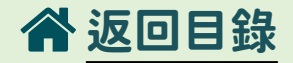

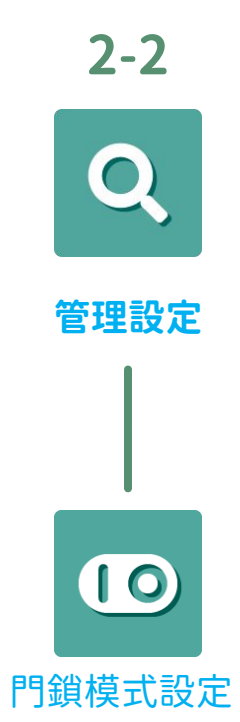

**P.18** 

### 2-2 管理設定

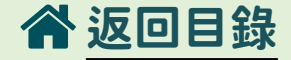

#### 門鎖模式設定

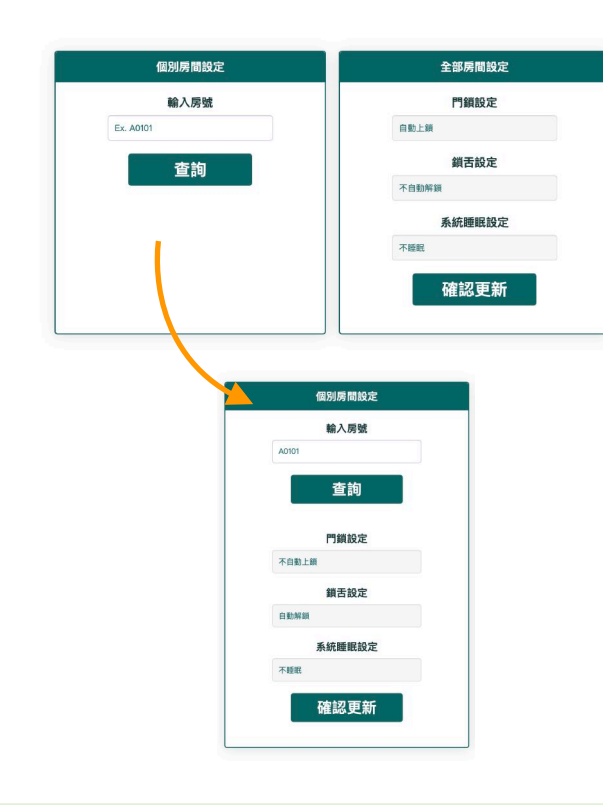

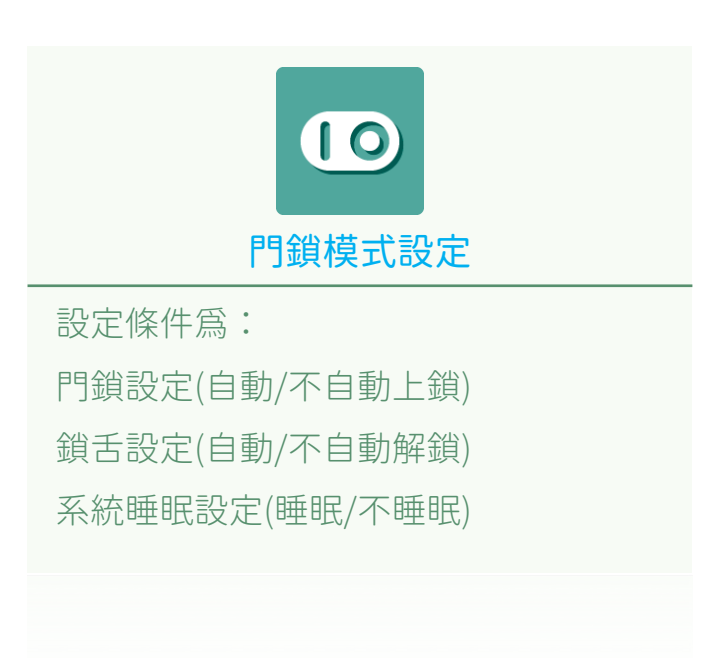

### 2-2 管理設定

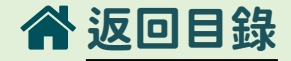

#### 門鎖模式設定

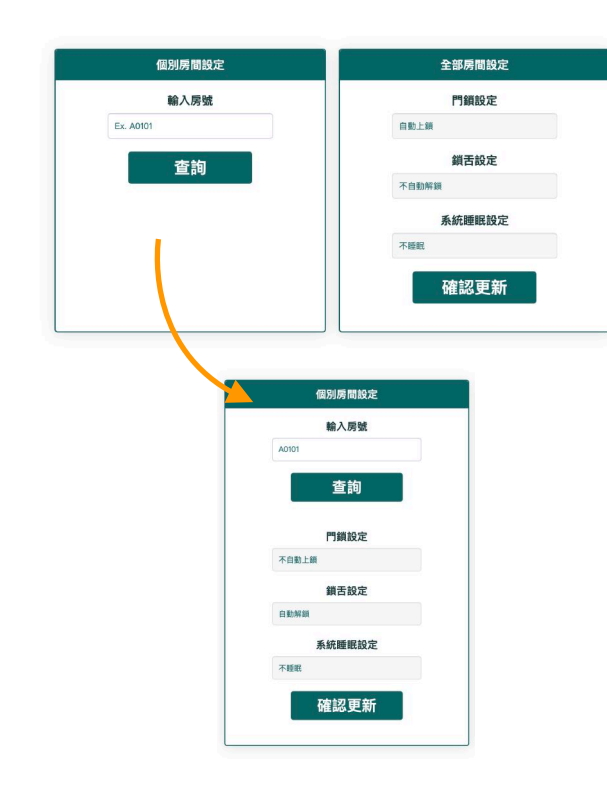

# (0)門鎖模式設定 個別房間設定: 輸入房號按下 查詢 則出現設定條件, 輸入設定條件按下確認更新卽完成設定 全部房間設定: 依設定條件完成設定按下確認更新卽 完成設定

全部房間設定

門鎖設定

鎖舌設定

系統睡眠設定

確認更新

自動上鎖

不自動解鎖

不睡眠

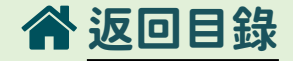

### 全部房間設定

### 門鎖設定:控制門把帶上時是否會上鎖

- ·不自動上鎖:門把帶上後,門鎖不上鎖,人可自由進出
- ·自動上鎖:門把帶上後,門鎖自動上鎖

### 鎖舌設定:當鎖舌吐出來的前提下,是否透過刷卡解鎖

- ·不自動解鎖:刷卡時不解鎖
- ·自動解鎖:刷卡時會解鎖

### 系統睡眠設定:

- ·睡眠:卡機背光暗
- ·不睡眠:卡機背光亮

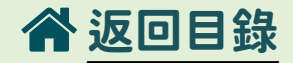

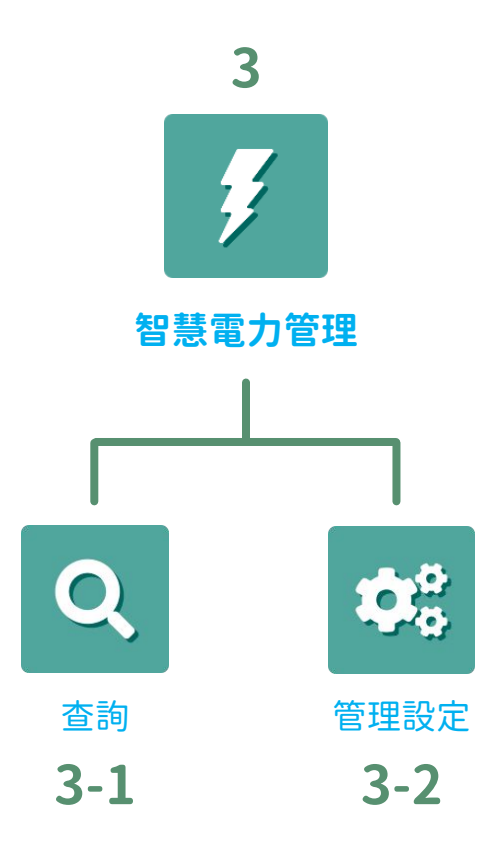

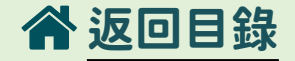

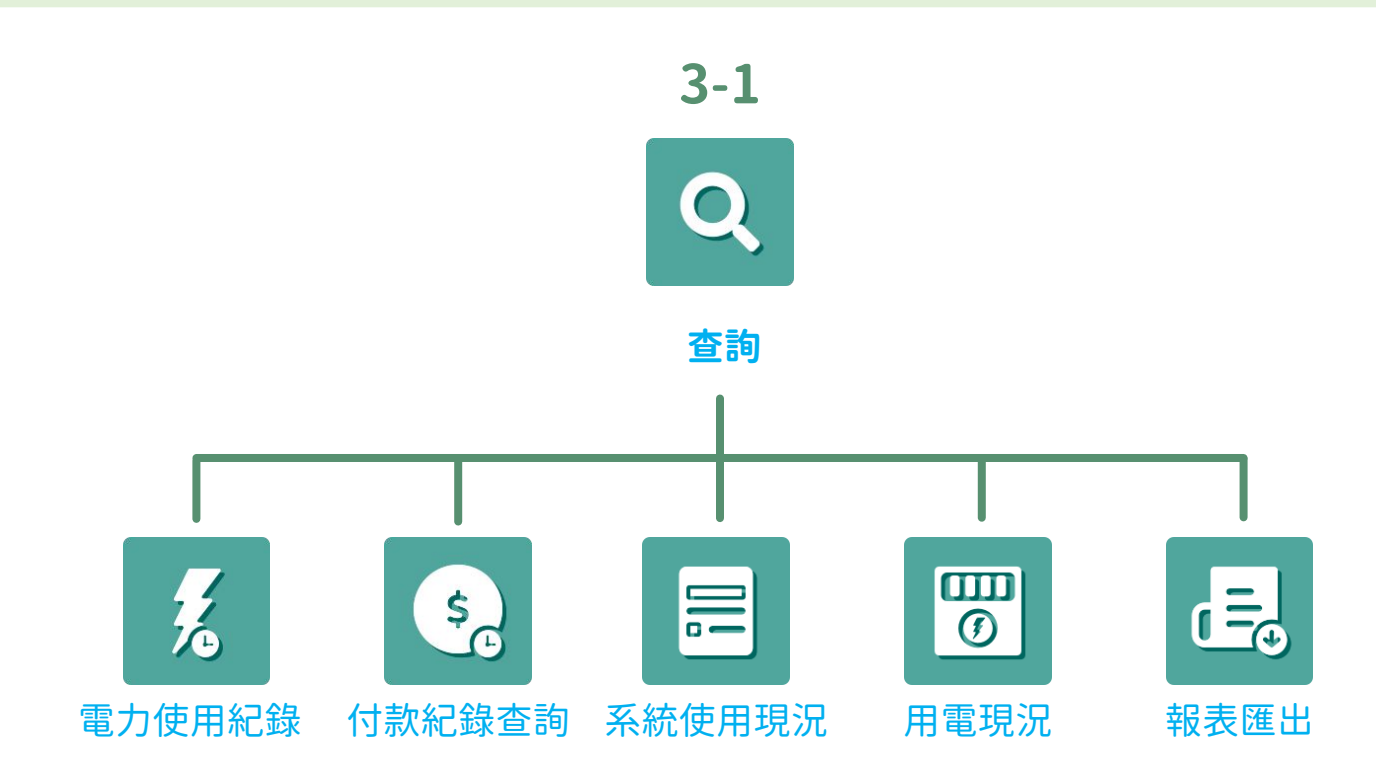

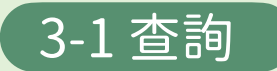

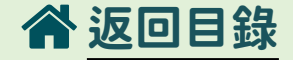

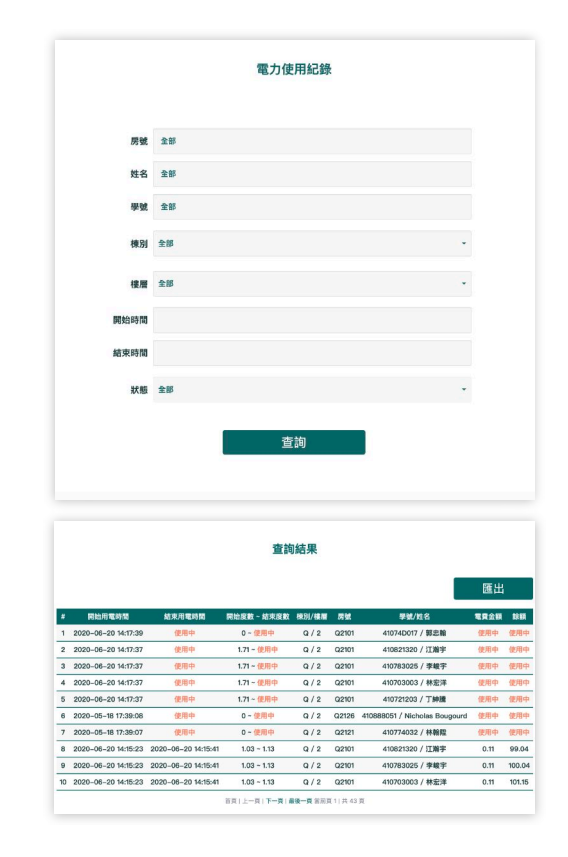

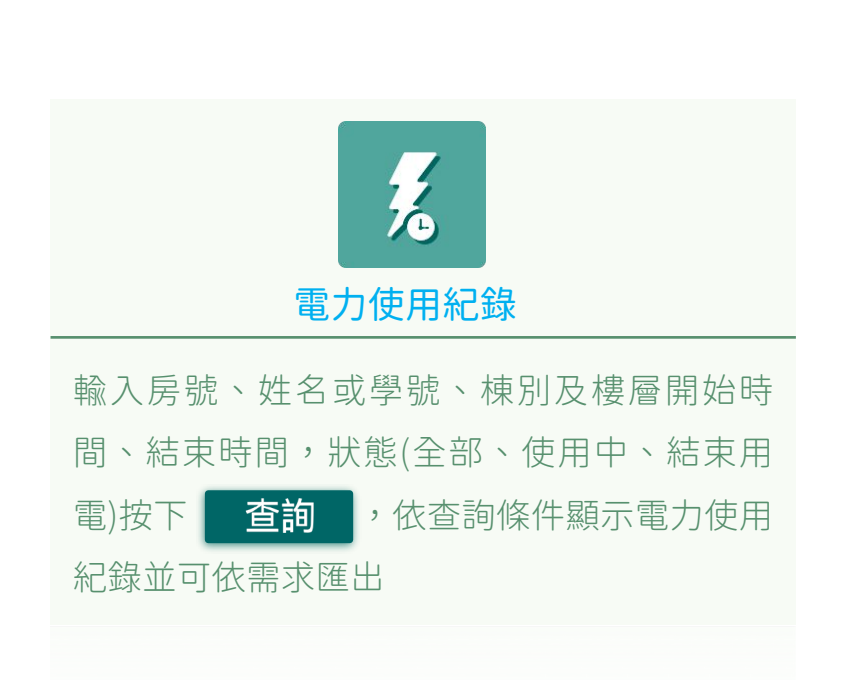

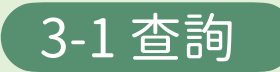

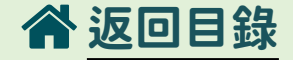

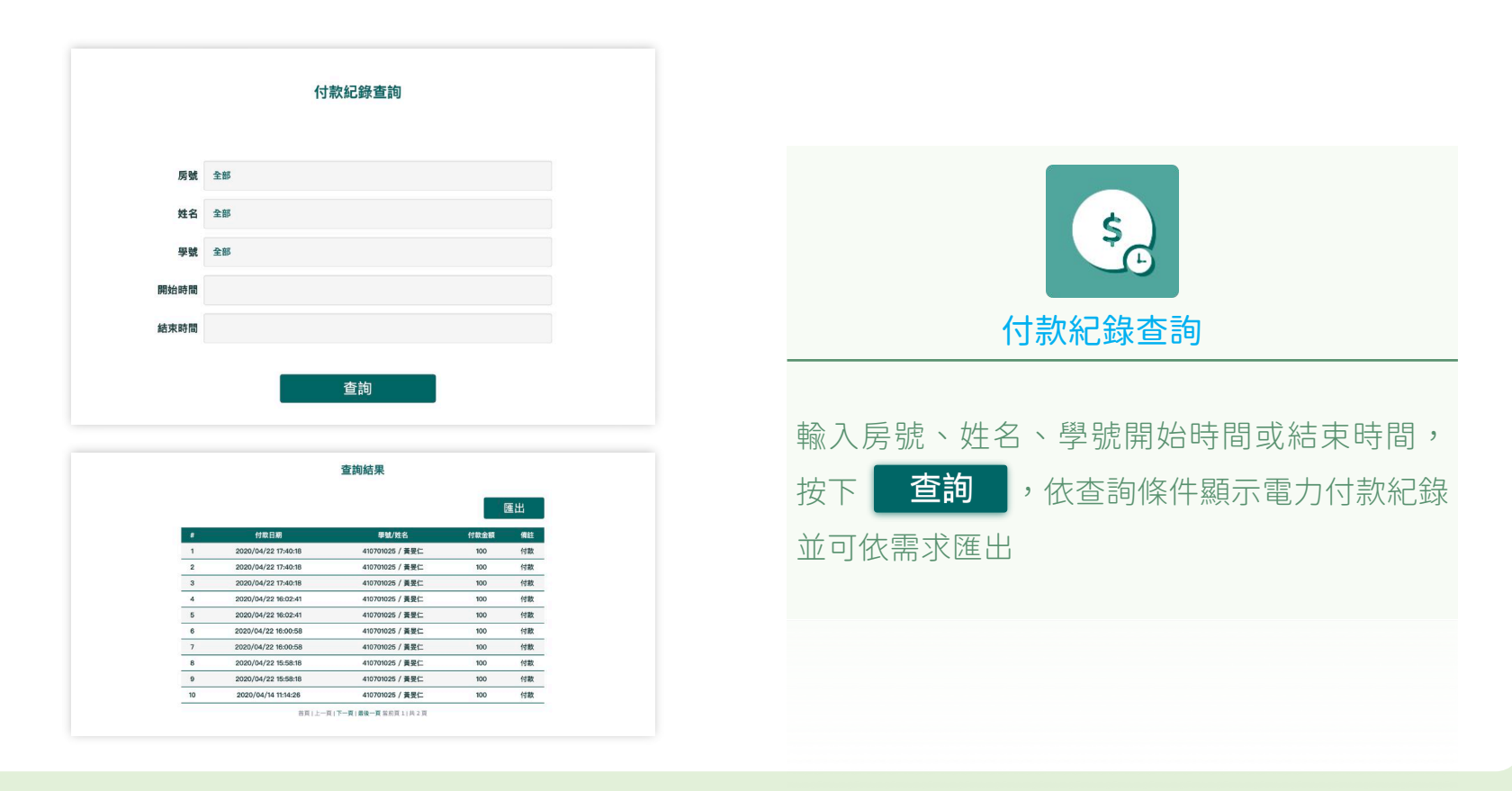

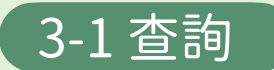

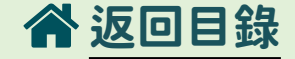

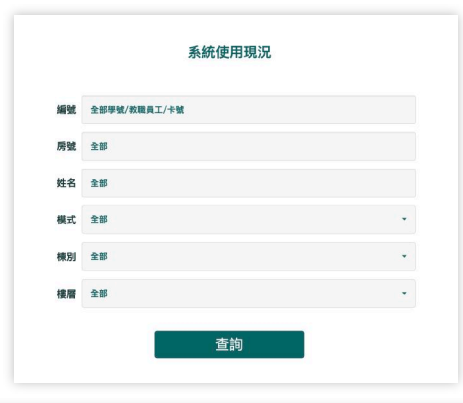

| /1F                                                                  |                                  |                                 |                               |
|----------------------------------------------------------------------|----------------------------------|---------------------------------|-------------------------------|
| 新時間:2021-08-09 18:13:56<br>房號/試驗: A0102/免責<br>電談/買率:1.728053E+07/4.8 | 房號/訳题:A0103/免費<br>電話/資率:2.14/4.8 | 房號/狀態: A0104/免費<br>電話/費率: 0/4.8 | 房號/就惹:A0105/免費<br>電話/費率:0/4.8 |
| 床號/姓名/學號/卡號/餘額                                                       | 床號/姓名/學號/卡號/餘額                   | 床號/姓名/學號/卡號/餘額                  | 床號/姓名/學號/卡號/餘額                |
| 0/A0102检测卡/559525222/                                                | 0/A0103地别卡/559525222/            | 0/A0104總測卡/559525222/           | 0/A0105抽測卡/559525222          |
| 0559525222/102                                                       | 0559525222/103                   | 0559525222/104                  | 0559525222/105                |
| 0/A0102枪剩卡/558873350/                                                | 0/A0103槍測卡/558873350/            | 0/A0104總測卡/558873350/           | 0/A0105捨測卡/558873350          |
| 0558873350/102                                                       | 0558873350/103                   | 0558873350/104                  | 0558873350/105                |
| 0/A0102檢測卡/558873910/                                                | 0/A0103柏淵卡/558873910/            | 0/A0104總測卡/558873910/           | 0/A0105總測卡/558873910,         |
| 0558873910/102                                                       | 0558873910/103                   | 0558873910/104                  | 0558873910/105                |
| 0/A0102检测卡/559523558/                                                | 0/A0103检测卡/559523558/            | 0/A0104檢測卡/559523558/           | 0/A0105检测卡/559523558          |
| 0559523558/102                                                       | 0559523558/103                   | 0559523558/104                  | 0559523558/105                |
| 房號/狀態: A0106/免費<br>電誌/費率: 0/4.8                                      | 易號/試懸: A0107/免費<br>電話/資率: 0/4.8  | 房號/狀態: A0108/免費<br>電話/費率: 0/4.8 | 房號/默鄉:A0109/免費<br>電路/費率:0/4.8 |
| 床號/姓名/學號/卡號/餘額                                                       | 床號/姓名/學號/卡號/餘額                   | 床號/姓名/學號/卡號/餘額                  | 床號/姓名/學號/卡號/餘額                |
| 0/A0106抽测卡/559525222/                                                | 0/A0107連測卡/559525222/            | 0/A0108檢測卡/559525222/           | 0/A0109检测卡/559525222          |
| 0559525222/108                                                       | 0559525222/107                   | 0559525222/108                  | 0559525222/109                |
| 0/A0106桃湖卡/558873350/                                                | 0/A0107被助卡/558873350/            | 0/A0108枪制卡/558873350/           | 0/A0109相測卡/558873350          |
| 0558873350/106                                                       | 0558873350/107                   | 0558873350/108                  | 0558873350/109                |
| 0/A0106被测卡/558873910/                                                | 0/A0107检测卡/558873910/            | 0/A01084838+/558873910/         | 0/A0109838+/558873910,        |
| 0558873910/106                                                       | 0558873910/107                   | 0558873910/108                  | 0558873910/109                |
| 0/A0106檢算(卡/559523568/                                               | 0/A0107檢新卡/559523558/            | 0/A0108檜淵卡/559523558/           | 0/A0109檜創卡/559523558,         |
| OFFOE39FED (10F                                                      | 0550533550 (307                  | 0550502558 (108                 | 0750533559 (100               |

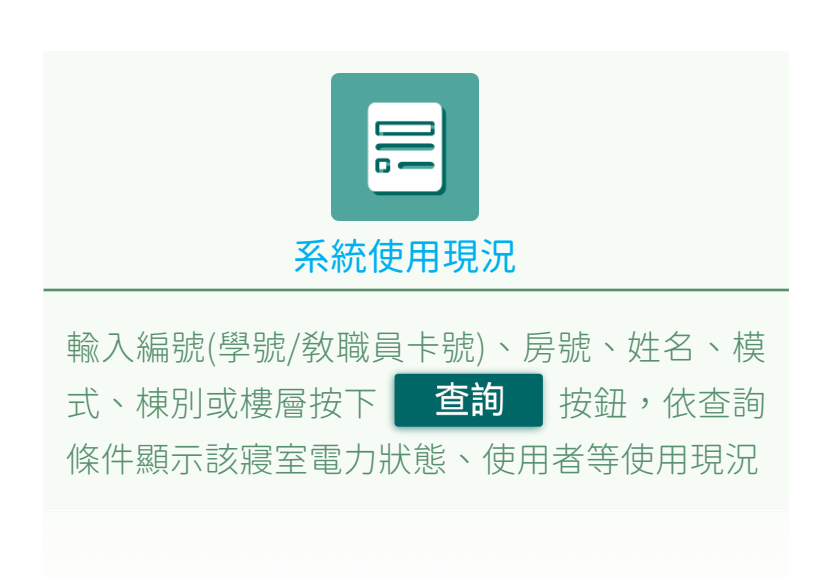

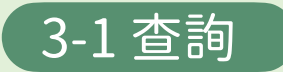

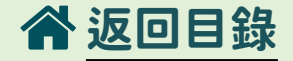

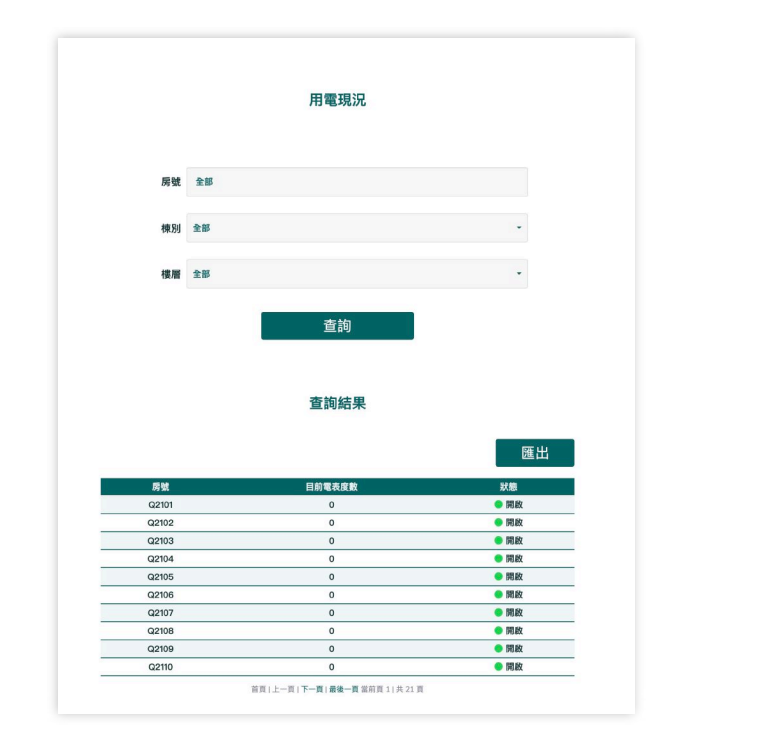

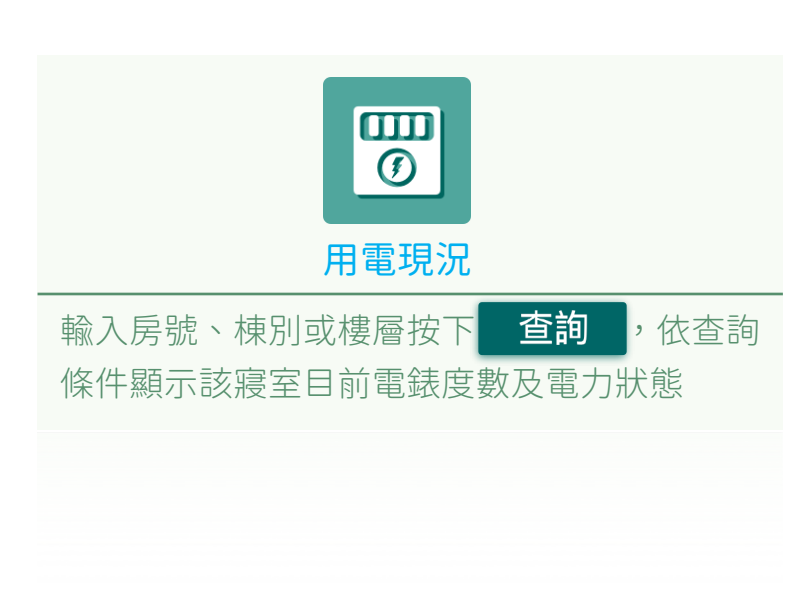

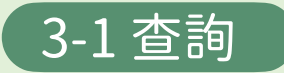

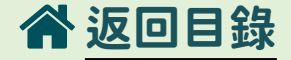

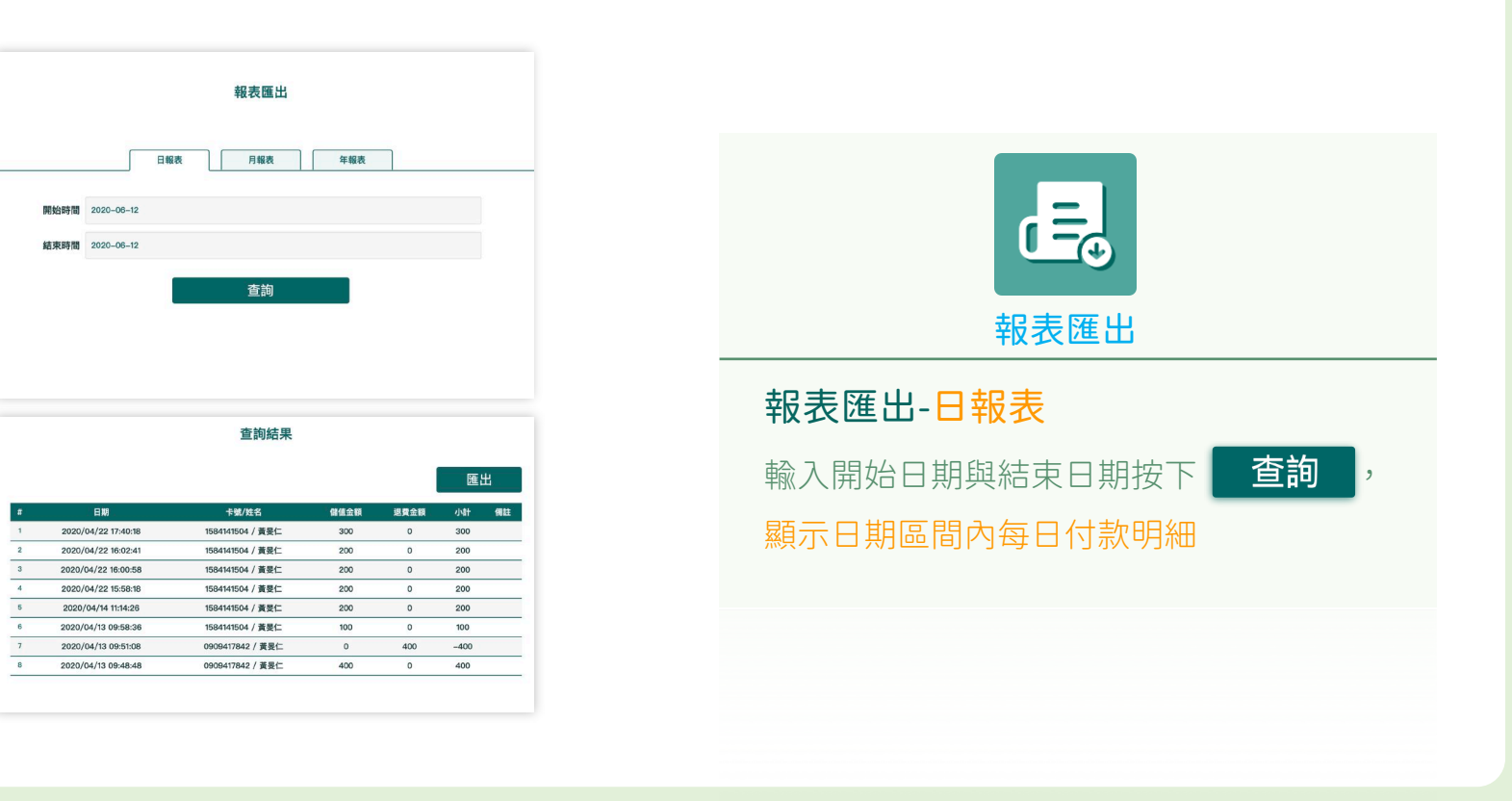

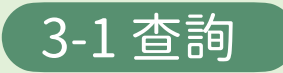

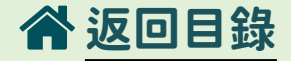

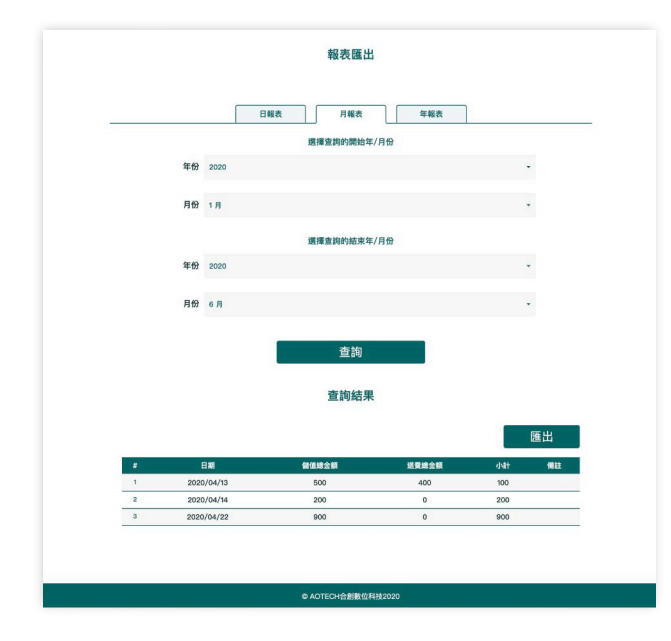

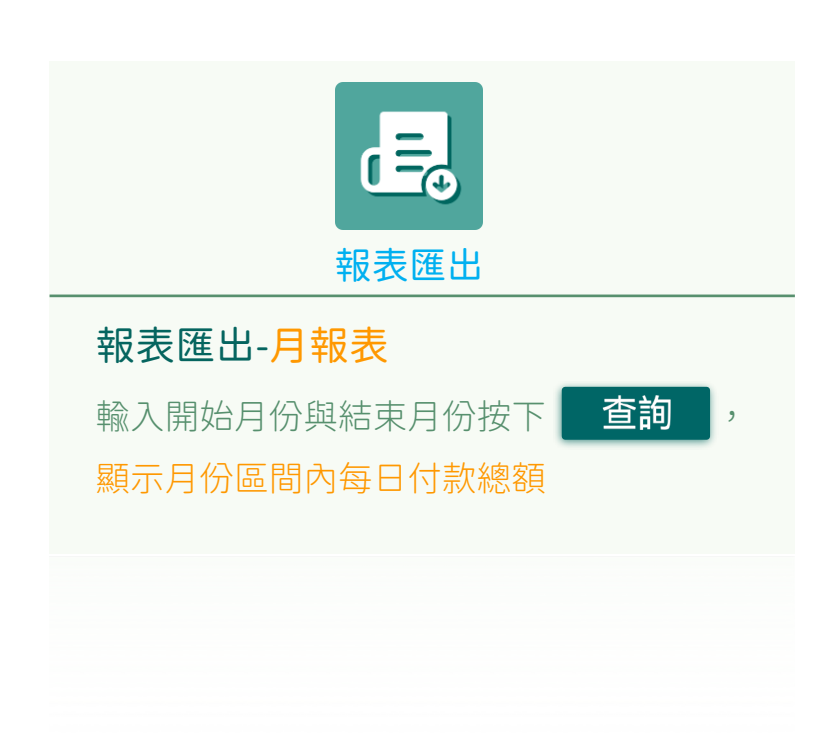

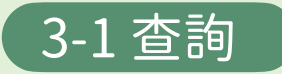

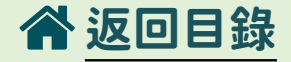

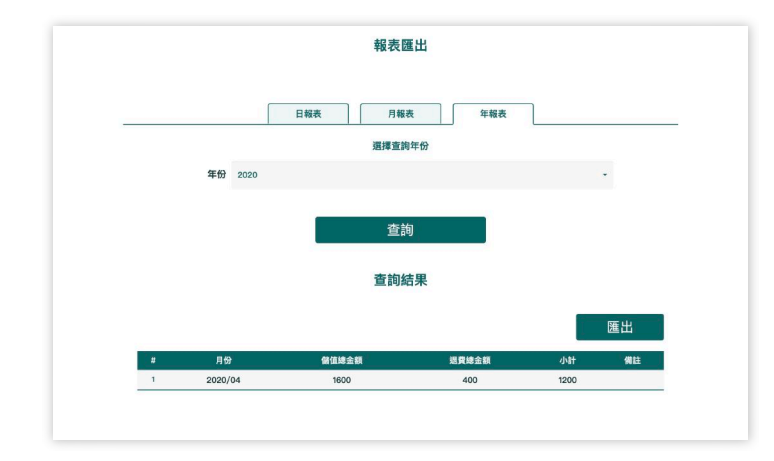

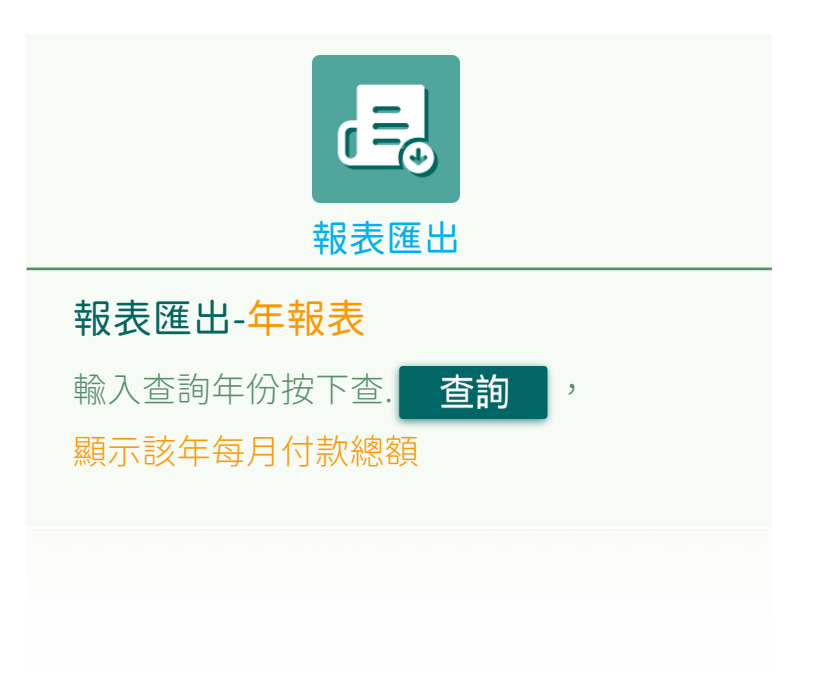

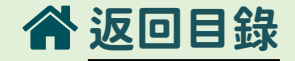

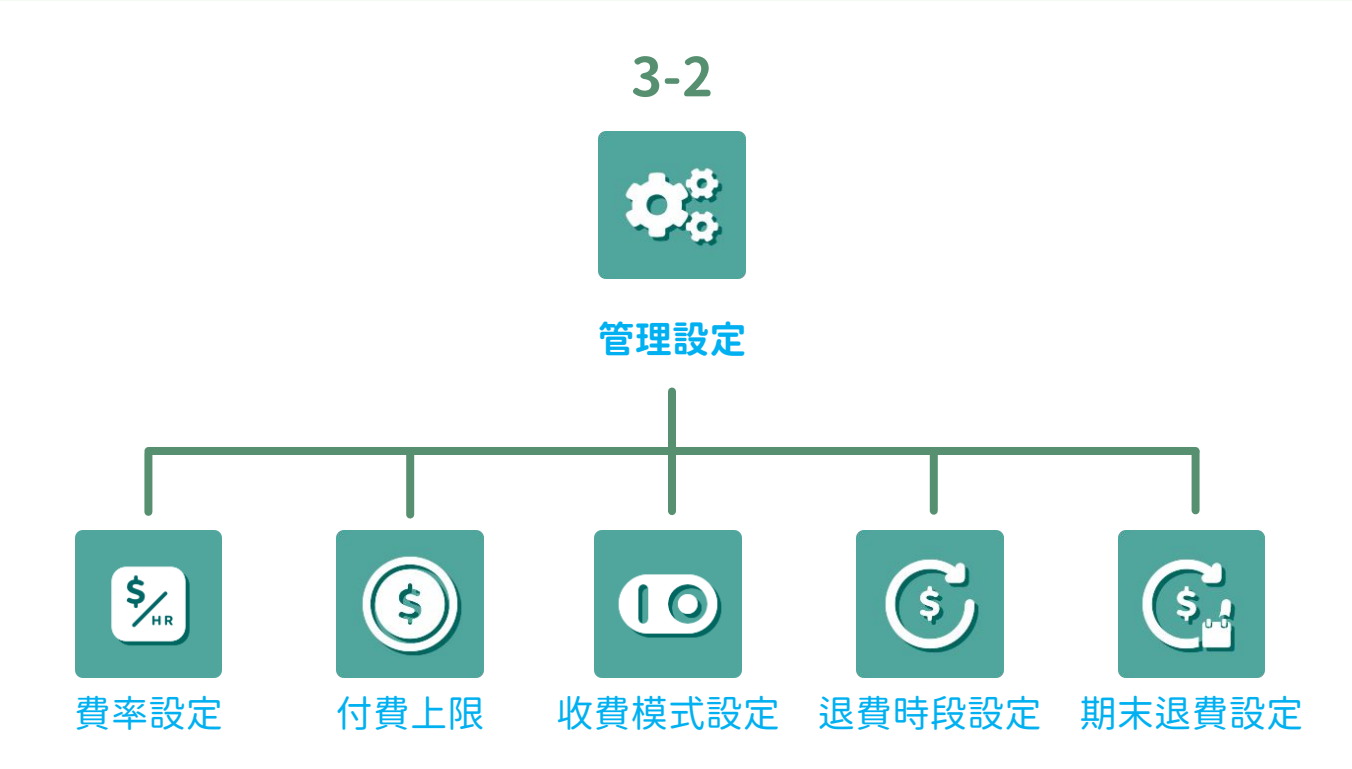

3-2 管理設定

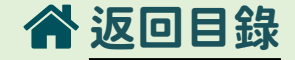

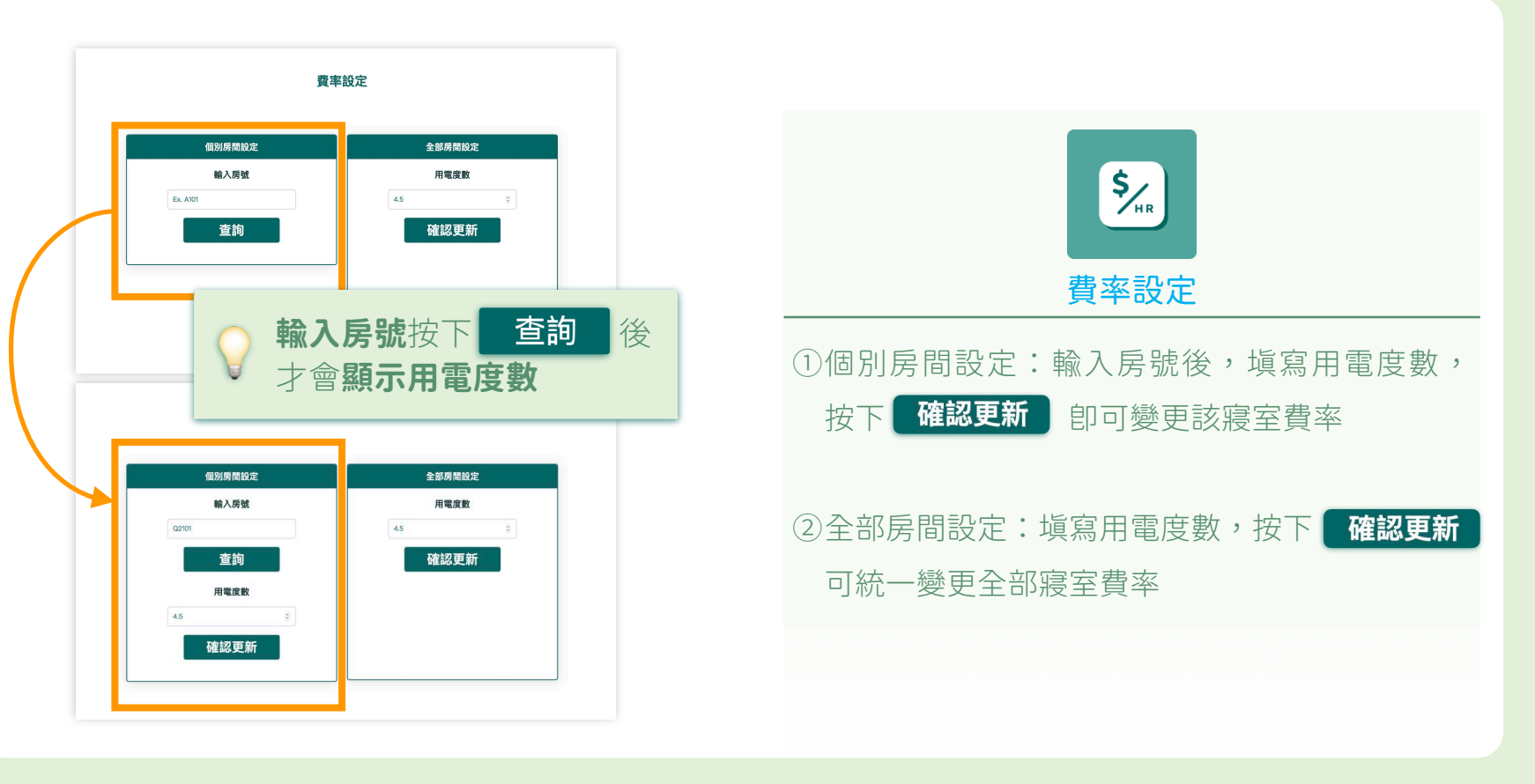

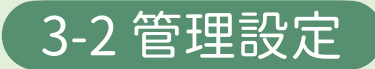

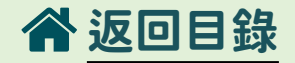

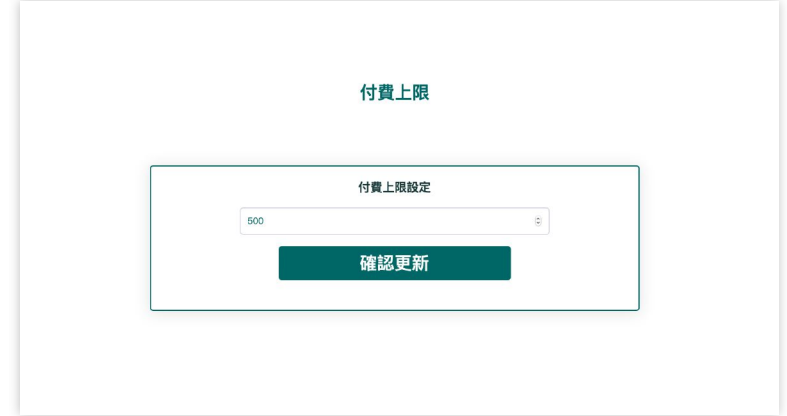

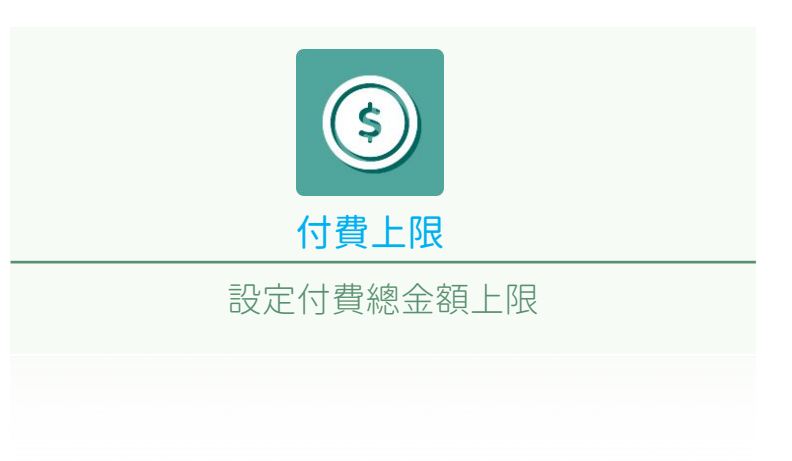

3-2 管理設定

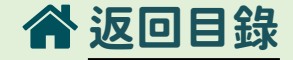

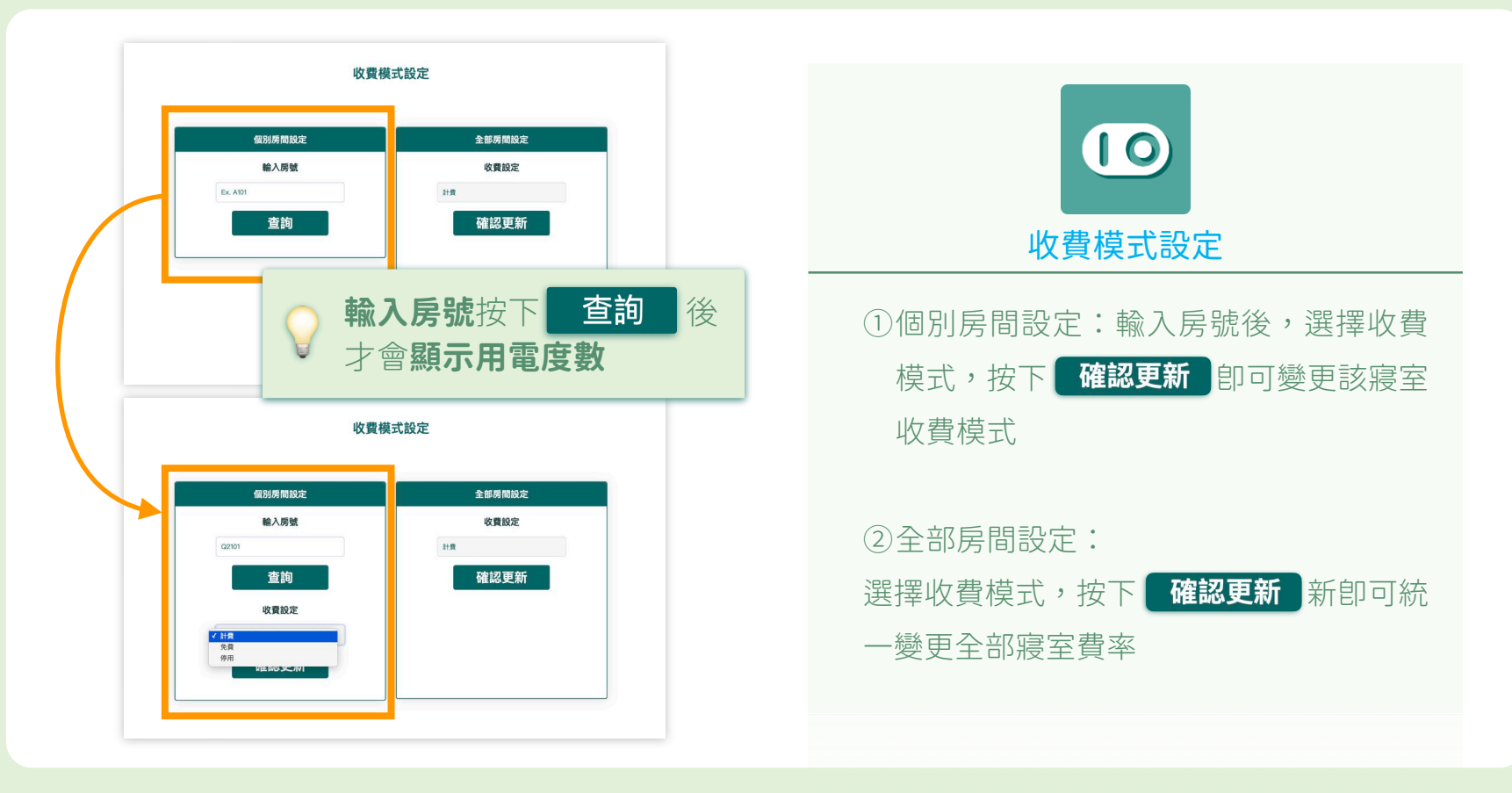

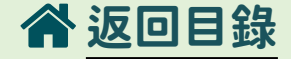

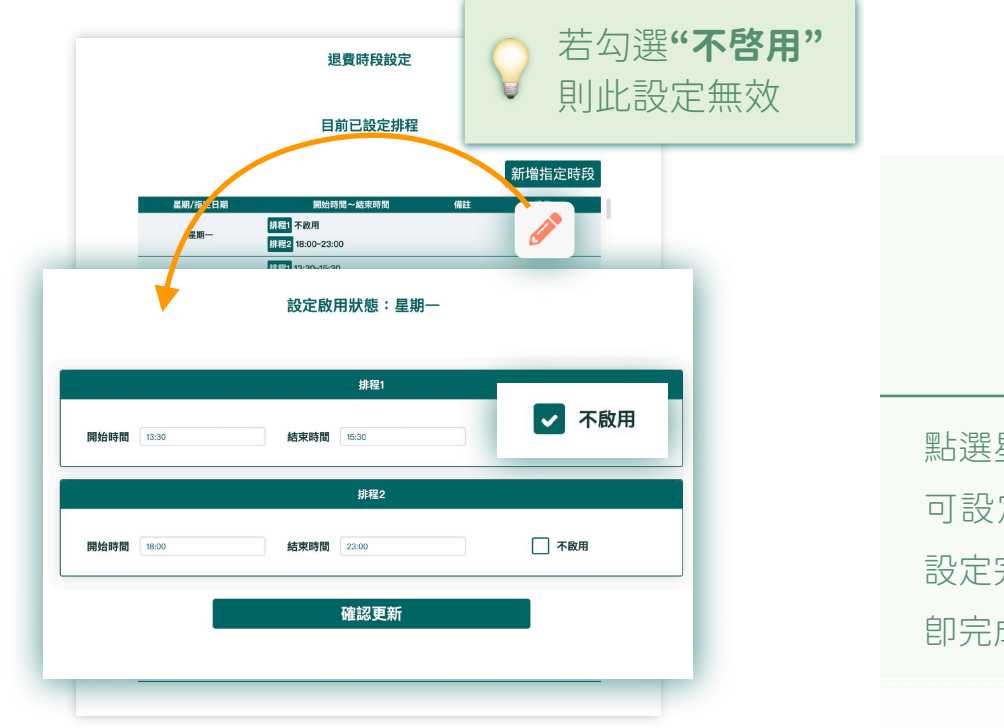

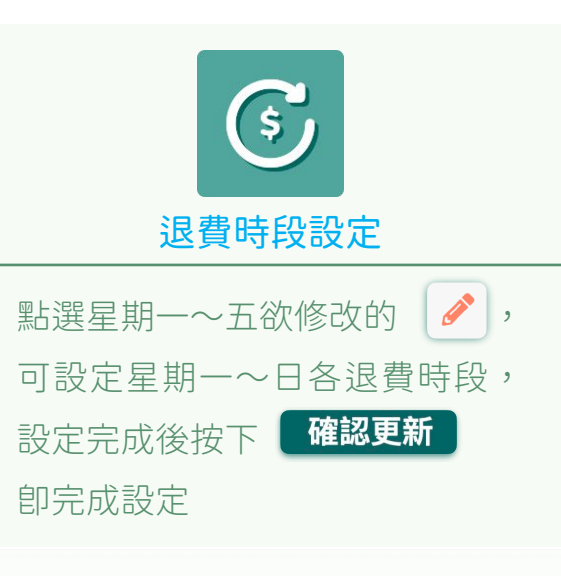

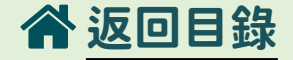

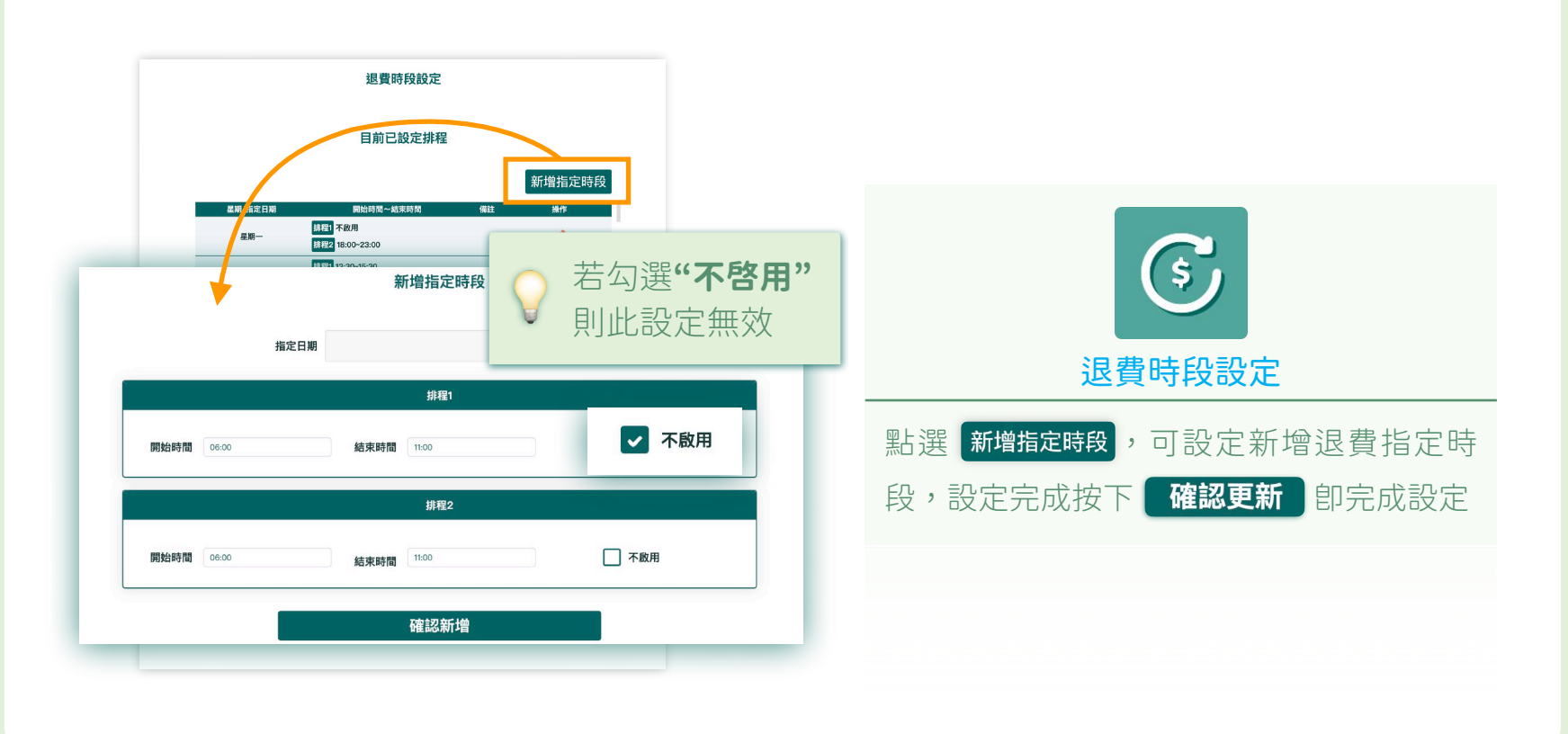

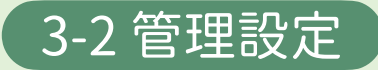

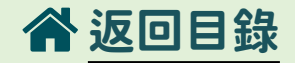

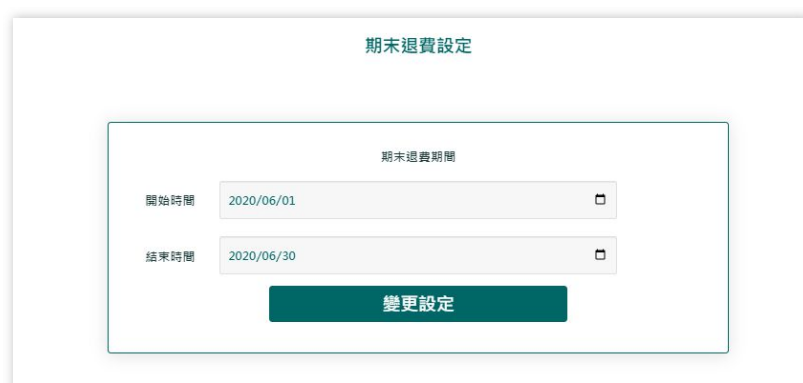

#### 歷程修改紀錄一覽

| 建立日期       | 開始時間~結束時間               | 備註   | 設定者     |
|------------|-------------------------|------|---------|
| 2020/05/27 | 2020/06/01 ~ 2020/06/30 | 期末退費 | aoadmir |
|            |                         |      |         |
|            |                         |      |         |
|            |                         |      |         |

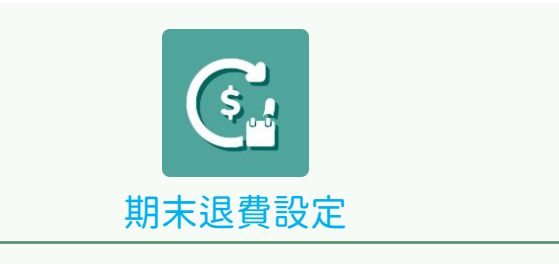

### 可設定期末的退費期間,檢視歷程修改紀錄

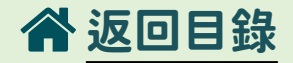

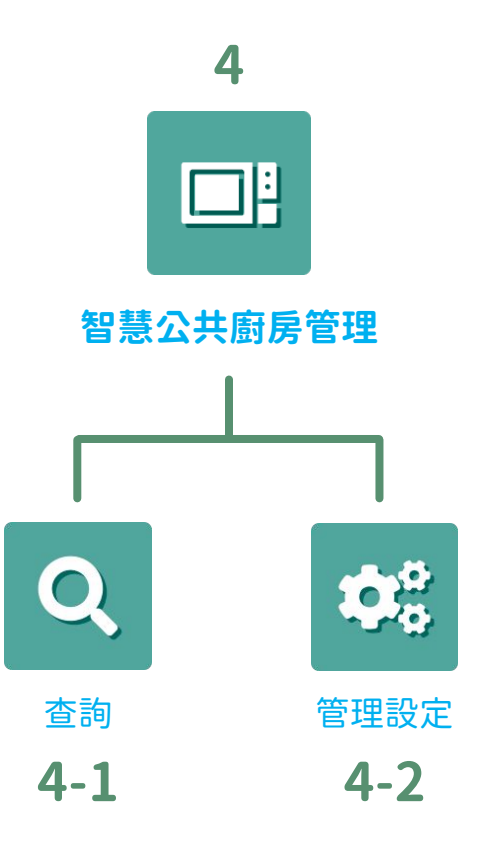

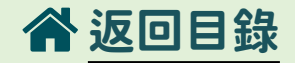

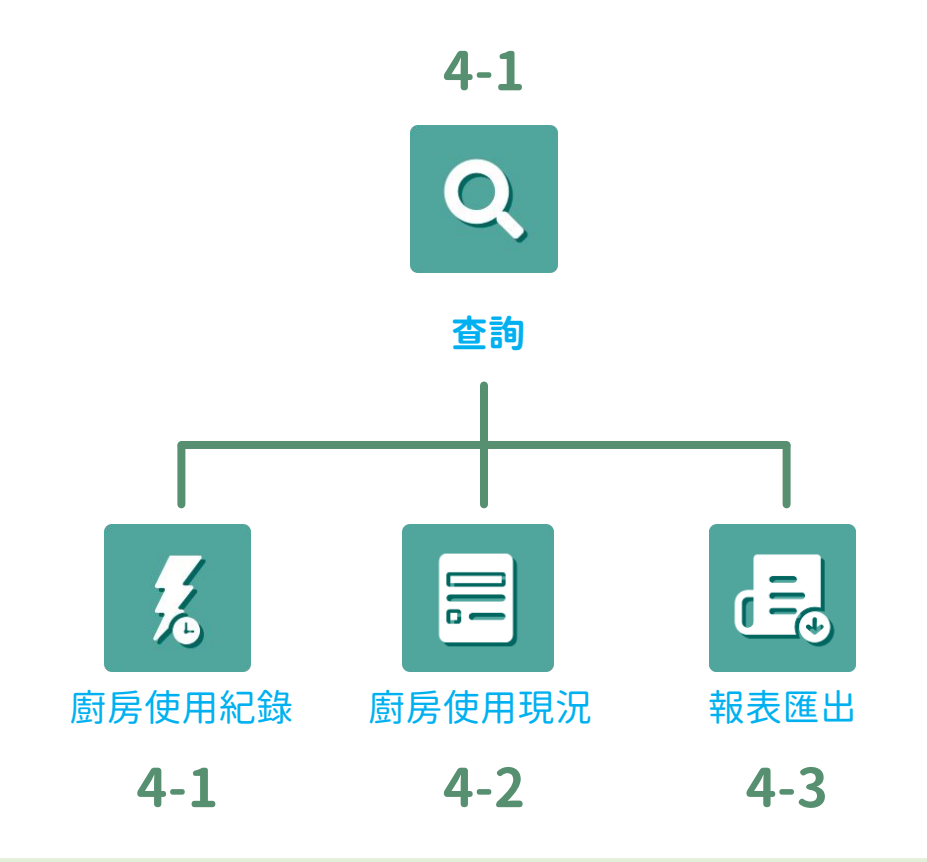

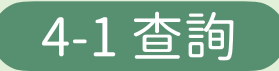

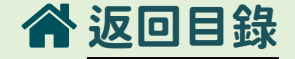

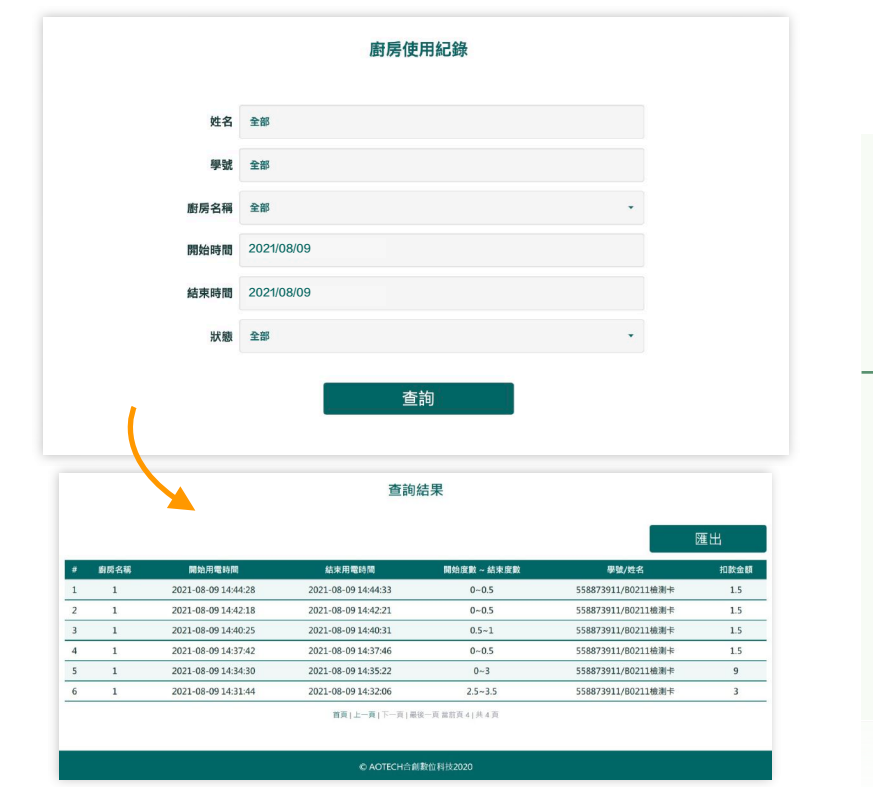

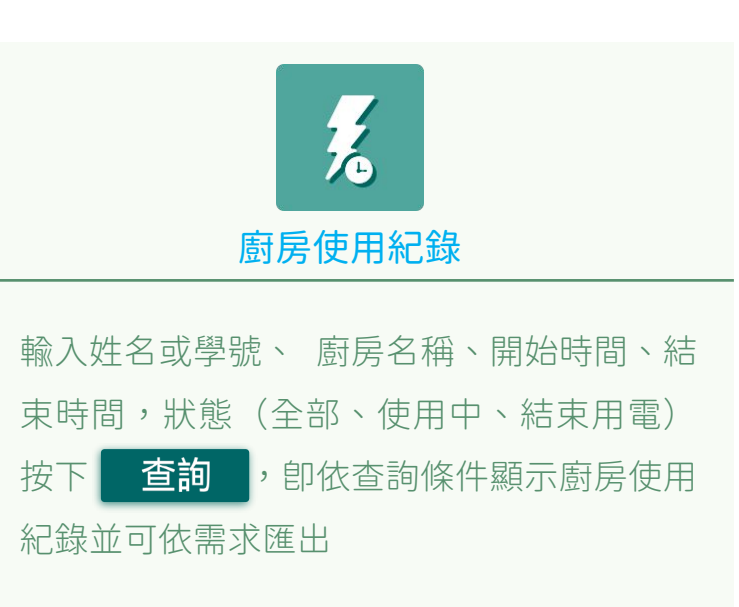

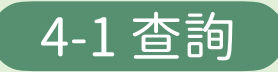

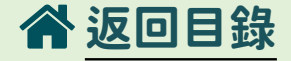

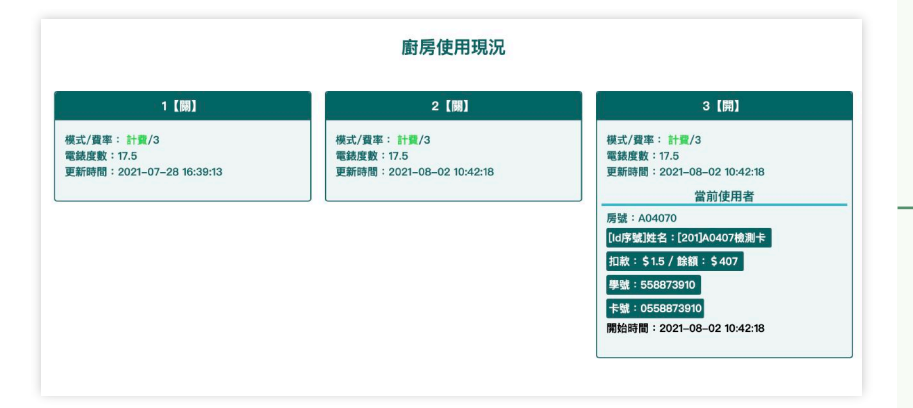

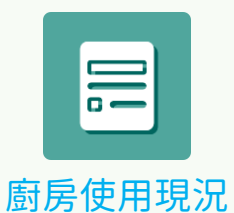

### 進入後卽顯示目前3座電力使用狀態, 若使用中,會顯示由某位同學在使用

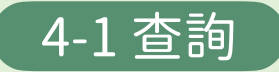

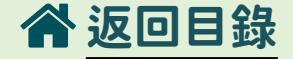

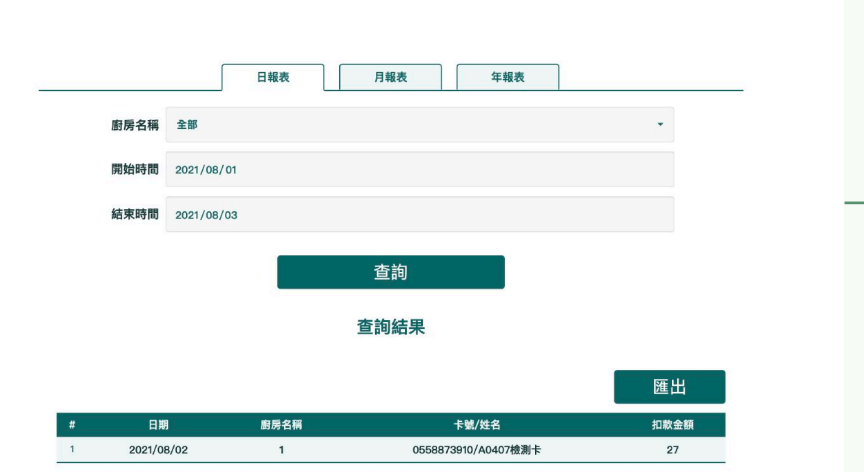

報表匯出

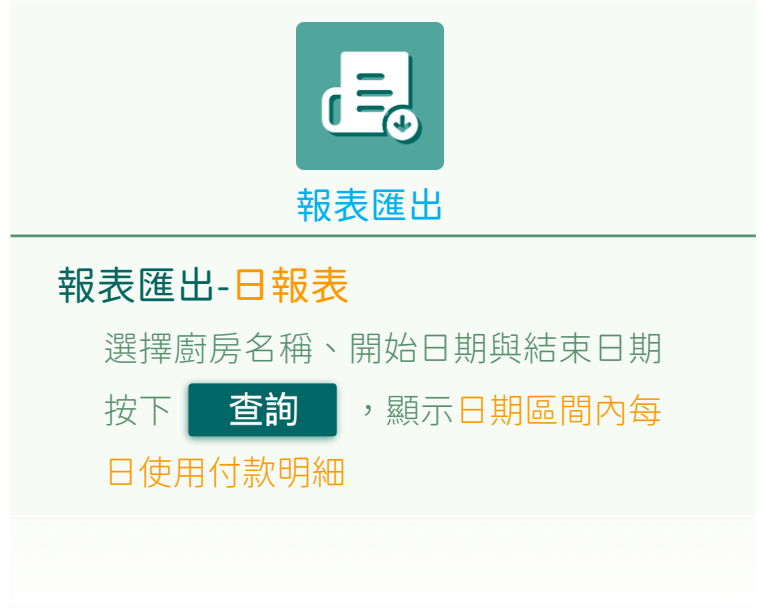

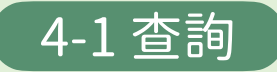

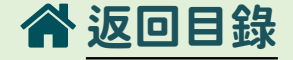

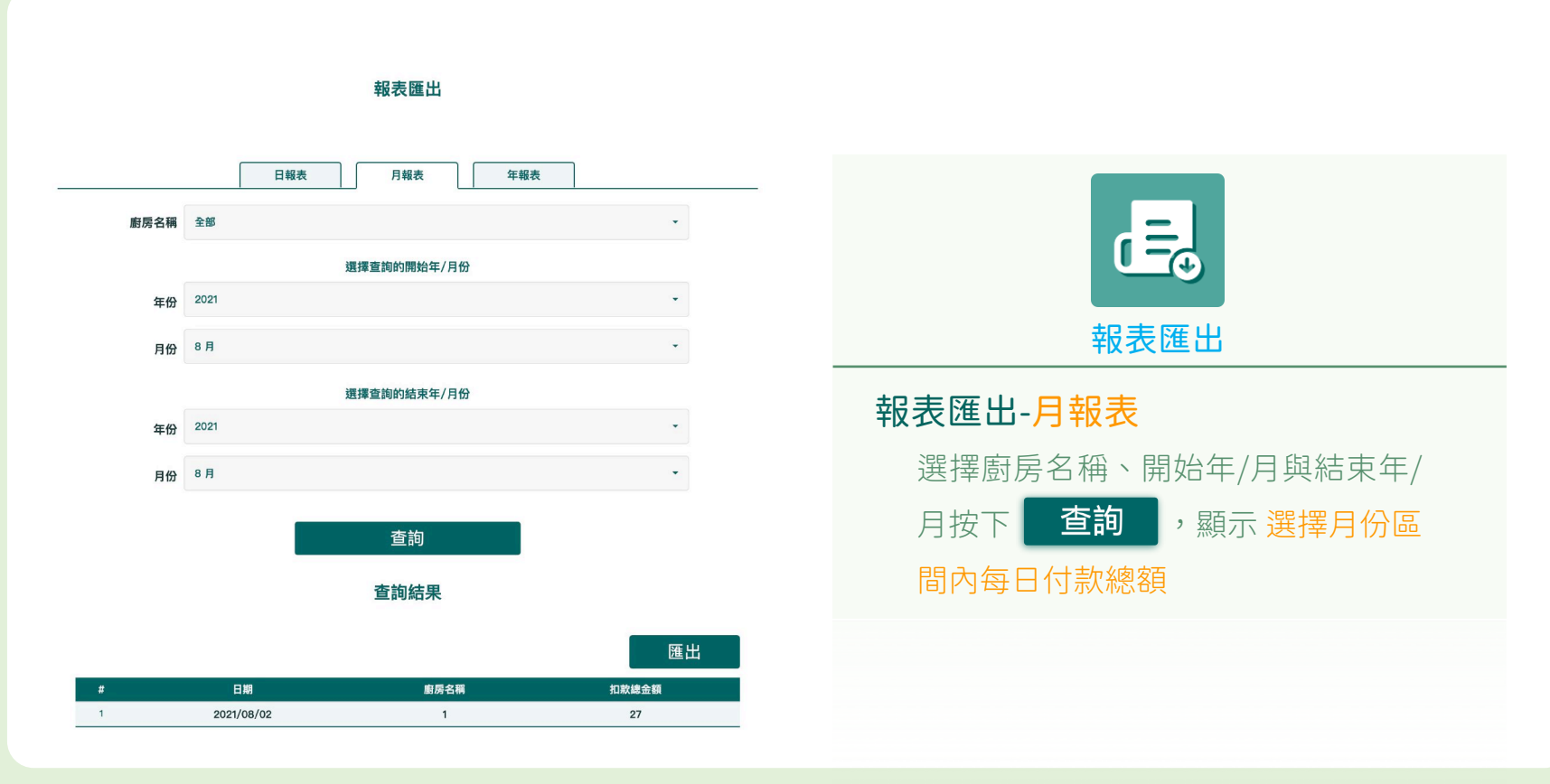

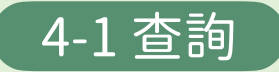

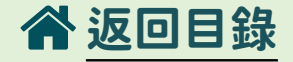

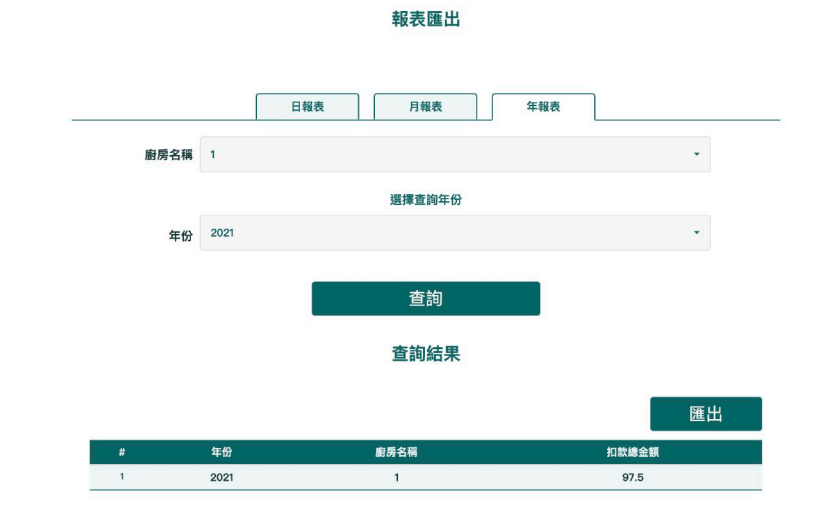

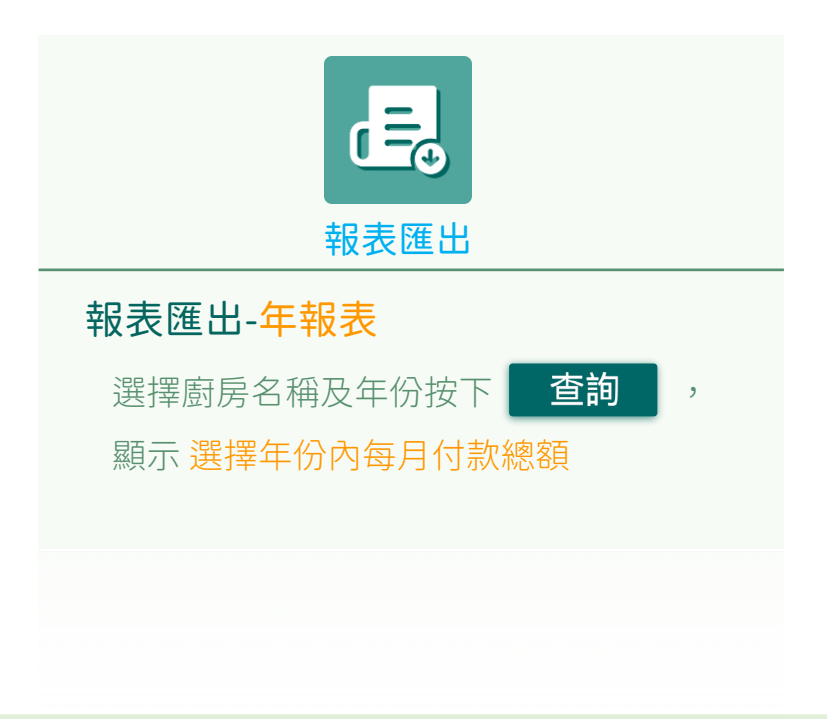

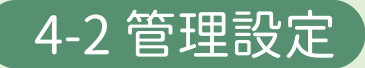

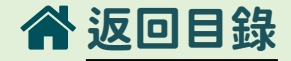

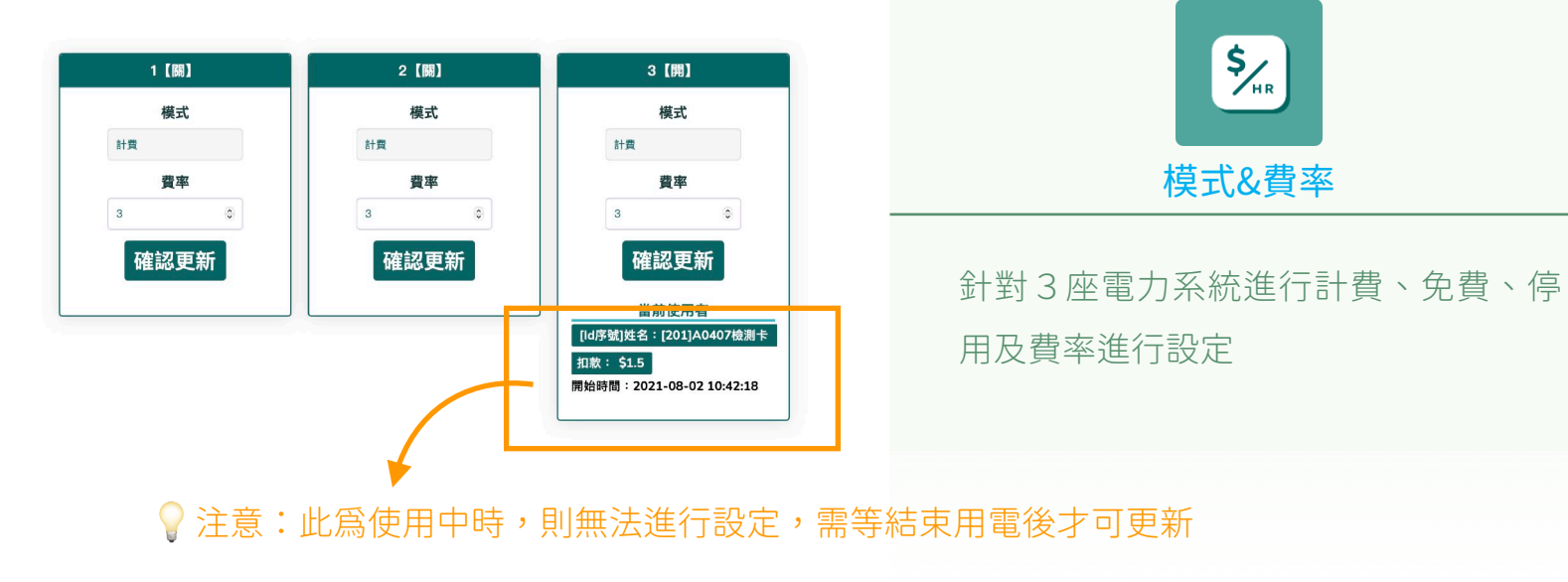

#### 模式&費率

**P.45** 

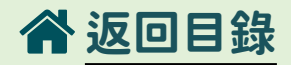

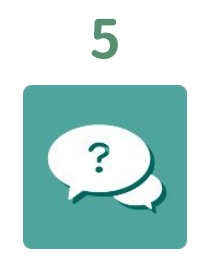

客服處理現況

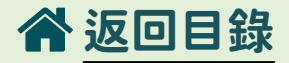

#### 客服處理現況

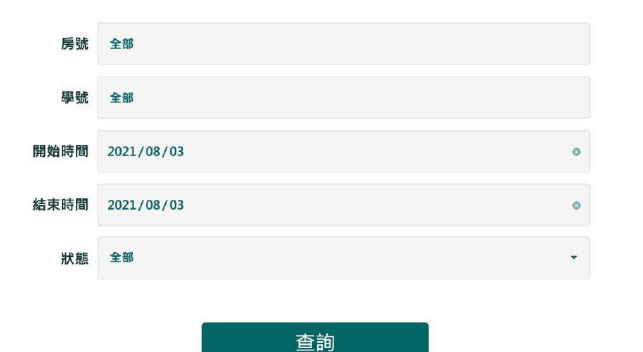

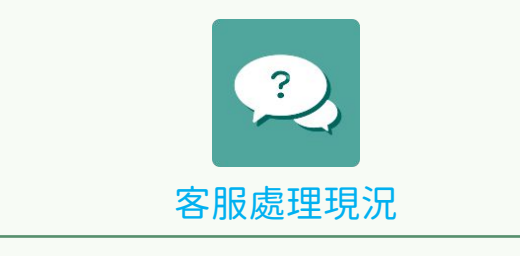

### 可在此頁查詢到客服的處理狀況

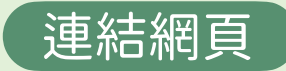

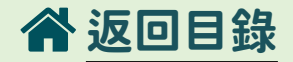

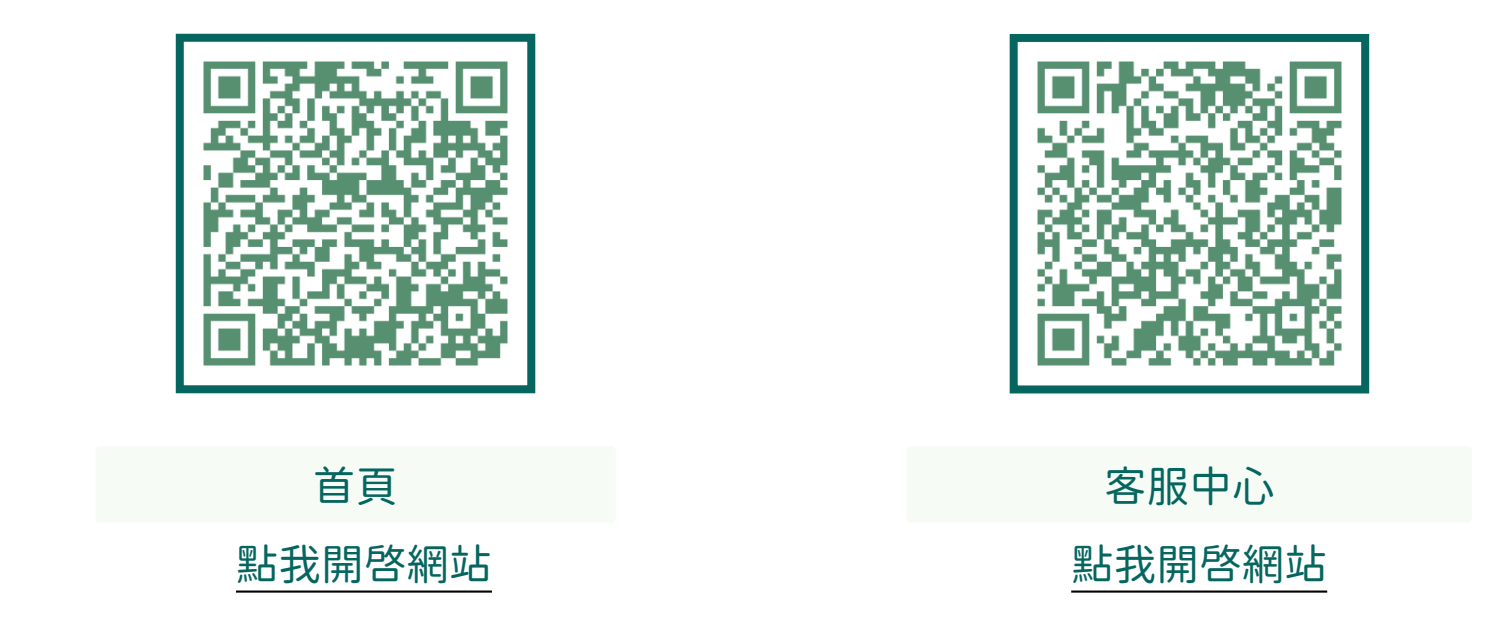

# END